# ELIT EuroMaster AutoEv Brukermanual

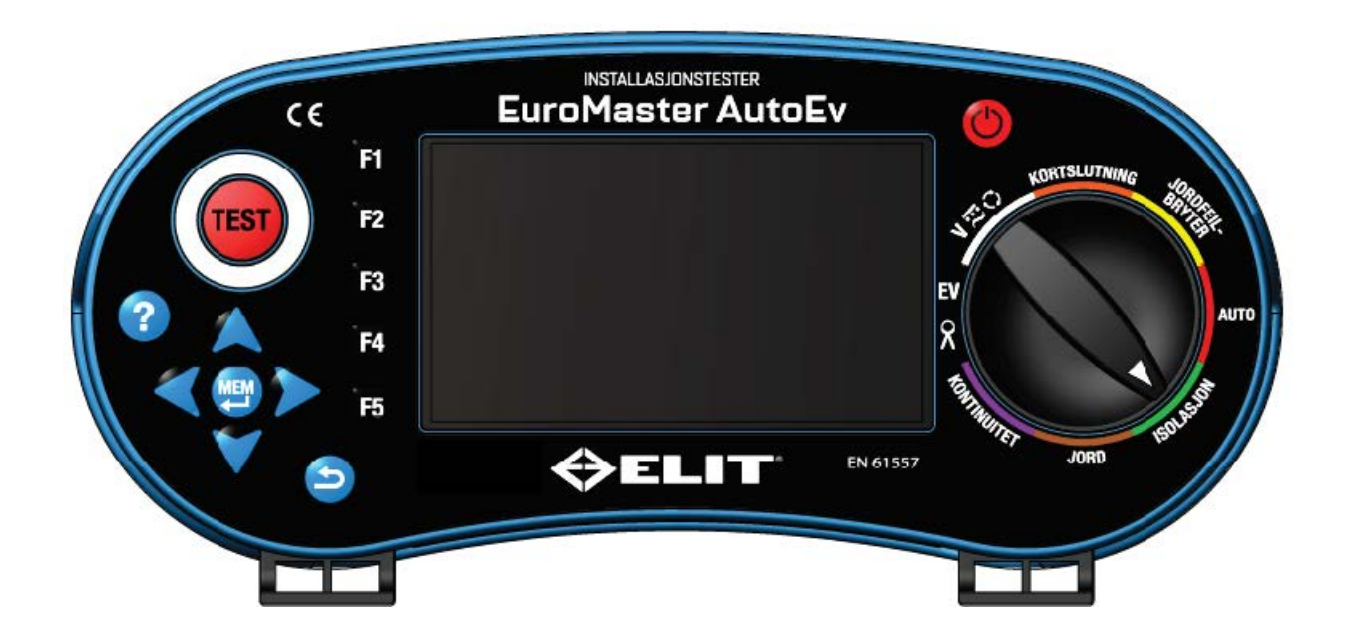

| Innho | ldsforted | inelse |
|-------|-----------|--------|

| 1. | Sik  | kerhetsinformasjon                                           | 2  |
|----|------|--------------------------------------------------------------|----|
| 1. | .1.  | Internasjonale elektriske symboler                           | 2  |
| 1. | .2.  | Terminologi beskrivelse                                      | 2  |
| 1. | .3.  | ADVARSLER                                                    |    |
| 1. | .4.  | PASS PÅ                                                      | 3  |
| 1. | .5.  | Samsvarserklæring                                            |    |
| 2. | Pro  | oduktbeskrivelse                                             | 4  |
| 3. | .1.  | Spenning og frekvens.                                        | 5  |
| 3. | .2.  | Sløyfeimpedans og kortslutningsmåling L-PE (EN61557-3)       | 5  |
| 3. | .3.  | Linjeimpedans og kortslutningsmåling L-L og L-N(ik2p & ik1p) | 6  |
| 3. | .4.  | Jordfeilbrytertest(EN61557-6)                                | 6  |
| 3. | .5.  | Isolasjonsresistans (EN61557-2)                              | 7  |
| 3. | .6.  | Kontinuitetsmåling (EN61557-4)                               | 8  |
| 3. | .7.  | Jordplatemåling(EN61557-5)                                   | 9  |
| 4. | Gei  | nerelle spesifikasjoner                                      | 9  |
| 5. | Ins  | trumentoversikt                                              | 10 |
| 5. | .1.  | Front                                                        |    |
| 5. | .2.  | Terminaler                                                   | 11 |
| 5. | .3.  | Bakside                                                      |    |
| 5. | .4.  | Batteri og sikringer                                         | 12 |
| 5. | 5.   | Bunn                                                         | 13 |
| 6. | Ins  | truksjoner for bruk                                          | 14 |
| 6. | 1.   | Skjermens oppbygning                                         | 14 |
| 6. | .2.  | Symboler                                                     | 14 |
| 6. | .3.  | Oppsett                                                      | 15 |
| 6. | .4.  | Spenning og fasefølgetest                                    |    |
| 6. | .5.  | Kortslutningsmåling/ Z-line                                  | 21 |
| 6. | .6.  | Jordfeilbrytertest                                           | 26 |
| 6. | .7.  | Isolasjonsmåling                                             |    |
| 6. | .8.  | Jordplatemåling                                              |    |
| 6. | .9.  | Kontinuitetsmålig                                            |    |
| 6. | .10. | Adapterinngang - Strømmåling og test av ladestasjoner        | 40 |
| 6. | .11. | Automatiske testsekvenser                                    | 45 |
| 6. | .12. | Lagring av resultater                                        | 46 |
| 6. | .13. | Programvare og kommunikasjon                                 | 48 |

# Advarsel

Les og forstå advarslene i denne manualen før du tar testeren i bruk!

## 1.Forhåndsregler for personsikkerhet

Denne håndboken inneholder informasjon og advarsler som må følges for å sikre sikker bruk og vedlikehold av dette produktet. Bruk dette produktet i henhold til innholdet i denne håndboken. Ellers kan beskyttelsen gitt av dette produktet bli skadet.

#### 1.1. Internasjonale elektriske symboler

- Advarsel ! .
  Advarsel ! .
  Forsiktig! Farlig spenning.
  I Gord
- Dobbelisolert
- \_ : Sikring
- $\triangle > 5x_0 v$  : Må ikke brukes på spenningssystemer over 550 V.
- **CE** : Produsert og testet iht. europeiske standarder

## 1.2. Terminologi.

Begrepet ADVARSEL, brukt i denne håndboken, definerer status eller prosedyrer som kan føre til alvorlige personskader eller ulykker, og begrepet FORSIKTIG definerer forholdene og handlingene som kan føre til skade på instrumentene eller enhetene som brukes i testingen.

## 1.3. Advarsel!

 For å forhindre brann og elektrisk støt, må ikke instrumentet utsettes for regn eller i fuktige omgivelser.
 Kontroller om instrumentet fungerer korrekt før feltbruk. Hvis det vises symptomer på funksjonsfeil eller unormale forhold, må du be om reparasjons-tjeneste.

· Spenningen over DC 60V og AC 30V (RMS-verdi) er ekstremt skadelig for menneskekroppene. Når du måler spenningene ovenfor, må du følge alle sikkerhetsmessige hensyn som er beskrevet i denne håndboken for å forhindre elektrisk støt.

· Forsikre deg om at fingrene som holder testledningene er plassert bak sikkerhetslinjene til testledningene.

· Forsikre deg om at isolasjonen på testledningene er i god stand samt utsatte metalldeler av testledningene. Skadede testledninger skal skiftes ut umiddelbart og resirkuleres trygt.

· Forsikre deg om å fjerne alle tilkoblinger og testledninger før du åpner instrumentets kasse.

· Sørg for å bruke riktig type sikring som er beskrevet i denne håndboken

· Sørg for å bare bruke instrumentet til de applikasjonene som er beskrevet og instruert i denne håndboken.

· Ikke bruk instrumentet i miljøet i nærheten av eksplosiv gass, damp og støv.

· Før du kobler til testledningene, må du huske å sjekke om spenning er tilstede. Hvis den er til stede, må

du sørge for at den er helt avstengt før du kobler til testledningene på målefunksjoner der det er aktuelt. Når batteriet går tomt, og instrumentet gir pipelyd, må du stoppe alle testene og bytte ut batteriene

umiddelbart i trygge omgivelser. Hvis du ikke skifter ut dårlige batterier, kan det føre til alvorlige personskader eller elektrisk støt og eventuelt feilmålinger.

 $\cdot\,$  Ikke test en elektrisk krets eller systemer som bruker spenning over 550V.

· Når du bruker dette instrumentet til elektriske systemer med høy energi, må du sørge for å utstyre deg alle nødvendige sikkerhetsinnretninger.

## 1.4. Forsiktig

•

Sørg for å fjerne testledningene fra lederen før du bytter mellom de forskjellige funksjonene. Når du tester KONTINUITET, JORD og INSOLASJON må du sørge for at strømkilden er slått av.

#### 1.5. Samsvarserklæring

Dette instrumentet er produsert og testet iht følgende Europesike standarder:

- EN61326 : Electrical equipment for measurement, control and laboratory use EMC requirements.
  - EN61010-1 : Safety requirements for electrical equipment for measurement, control and laboratory use Part 1: General requirements
- EN61557 : Elektrisk sikkerhet i lavspente forsyningssystemer med vekselspenninger opp til 1 kV og likespenninger opp til 1,5 kV Utstyr for prøving, måling og overvåking av beskyttelsesmetoder
  - Del 1 Generelle krav Del 2 Isolasjonsresistans
  - Del 3 Sløyfeimpedans, kortslutningsmåling
  - Del 4 Kontinuitetsmåling
  - Del 5 Overgangsmotstand til jord

Del 6 Jordfeilbrytertest i IT, TT og TN Systemer

Del 7 Fasesekvens / Dreieretning

Del 10 Kombinert måleinstrument for flere tester

## 2. Produktbeskrivelse

**F**ølgende er med i standardleveransen ELIT EuroMaster AutoEv:

- Euromaster AutoEv instrumentet
- BV50 bæreveske med bærestropp
- Nakkestropp til instrumentet
- TL-100 3-ledersett 1,2m brun/grønn/blå med 3stk 4mm målespisser og 3stk krokodilleklemmer
- PC-2 pluggadapter med TEST knapp for måling i stikkontakt
- A1027 grønn 2m ledning med krokodilleklemme for kontinuitetmåling og jordplatemåling
- 4stk LR14 batteri
- Kalibreringssertifikat
- Hurtigguide med beskrivelse av grunnleggende funksjoner og bruk

Tilgjengelig ekstra tilbehør:

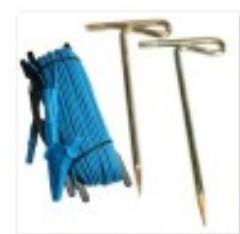

8011342-ELIT JTS-20m

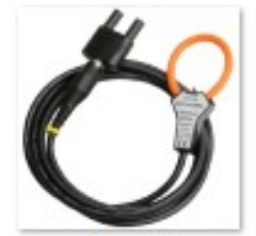

8011344-ELIT EST-36

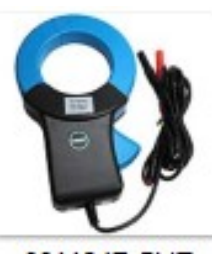

8011347-ELIT EST-68

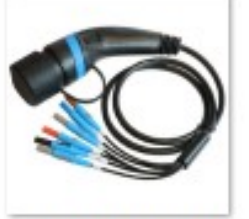

8011345-ELIT PC-EV Type2

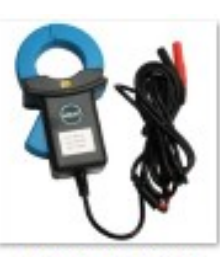

8011346-ELIT EST-40

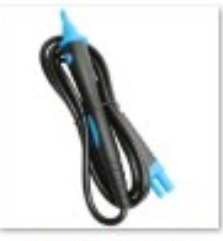

8011006-ELIT TL-TEST

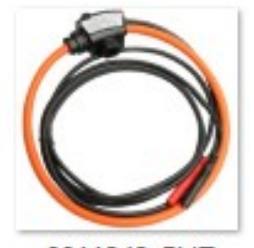

8011343-ELIT EST-150

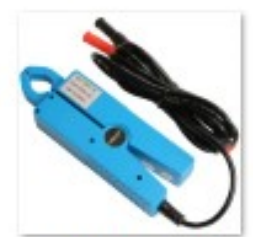

8011348-ELIT EST-14

## 3. Spesifikasjoner

#### 3.1. Spenning og frekvens.

#### Spenning(Sann RMS)

| Måleområde | Oppløsning | Nøyaktighet      |
|------------|------------|------------------|
| 0 – 500 V  | 1 V        | ±(2% + 3 siffer) |

#### Frekvens

| Måleområde   | Oppløsning | Nøyaktighet |
|--------------|------------|-------------|
| 0 – 499.9 Hz | 0.1 Hz     | ±2Hz        |

#### Faserotasjon (EN61557-7)

| Nominelt spenningsområde10 | 0Va.c. – | 550Va.c |
|----------------------------|----------|---------|
| Resultat vises som         | ر گ      | C       |

#### 3.2. Kortslutning: Sløyfeimpedans og forventet kortslutningsstrøm (PFC) (EN61557-3)

#### L-PE (uten jordfeilbryter)

| Måleområde     | Oppløsning | Nøyaktighet      |
|----------------|------------|------------------|
| 0.00 – 19.99 Ω | 0.01 Ω     |                  |
| 20.0 – 199.9 Ω | 0.1 Ω      | ±(5% + 5 siffer) |
| 200 – 1999 Ω   | 1 Ω        |                  |

Maksimal målestrøm.....ca. 5,7A / @230Va.c.

| Spenningsområde | 100Va.c – | 260Va.c. | (50,60Hz) |
|-----------------|-----------|----------|-----------|
|-----------------|-----------|----------|-----------|

#### L-PE (med jordfeilbryter på kursen

| Måleområde     | Oppløsning | Nøyaktighet       |
|----------------|------------|-------------------|
| 0.00 – 19.99 Ω | 0.01 Ω     |                   |
| 20.0 – 199.9 Ω | 0.1 Ω      | ±(5% + 15 siffer) |
| 200 – 1999 Ω   | 1 Ω        |                   |

\*\* Ved store elektriske forstyrrelser kan nøyaktigheten bli påvirket.

| Målestrøm       | < 15mA   |                      |
|-----------------|----------|----------------------|
| Spenningsområde | 100Va.c. | – 260Va.c. (50,60Hz) |

#### Forventet kortslutningsstrøm( lk)

Kortslutningsstrømmen beregnes på følgende måte:

Ik (A) = Nominell spenning/ sløyfeimpedans

#### 3.3. Linjeimpedans og forventet kortslutningsstrøm (ik2pMax på IT/TT og ik1pmMax på TN)

#### L-N eller L-L på IT/TT nett

| Måleområde     | Oppløsning | Nøyaktighet      |  |
|----------------|------------|------------------|--|
| 0.00 – 19.99 Ω | 0.01 Ω     |                  |  |
| 20.0 – 199.9 Ω | 0.1 Ω      | ±(5% + 5 siffer) |  |
| 200 – 1999 Ω   | 1 Ω        |                  |  |

Maksimal målestrøm.....ca. 5,7A @ 230Va.c.

Spenningsområde......100Va.c – 260Va.c. (50,60Hz)

#### L-L på TN nett

| Måleområde     | Oppløsning | Nøyaktighet     |
|----------------|------------|-----------------|
| 0.00 – 19.99 Ω | 0.01 Ω     |                 |
| 20.0 – 199.9 Ω | 0.1 Ω      | ±(5%+ 5 siffer) |
| 200 – 1999 Ω   | 1 Ω        |                 |

Maksimal målestrøm......ca. 10A @ 400Va.c.

#### Forventet kortslutningsstrøm (lk)

Kortslutningsstrømmen beregnes på følgende måte:

lk(A) = spenning / linjeimpedans

#### 3.4. Jordfeilbrytertest (EN61557-6)

| Nominell teststrøm                | .10mA, 30mA, 100mA, 300mA, 5                    | 500mA, 1A.                                     |
|-----------------------------------|-------------------------------------------------|------------------------------------------------|
| Nøyaktighet på nominell teststrøm | x1, x2, x5 l∆n = -0% / +10%                     | x1/2 = -10% / +0%.                             |
| Kurveform på teststrøm            | Ren sinus (AC), Pulserende DC<br>Ren DC (B/EV). | (A/F), Pulserende + DC overlagret 6mA(A+6mA) , |
| Jordfeilbrytertype                | Generell (ikke forsinket), Selektiv             | r (tidsforsinket).                             |
| Teststrømmens startpolaritet      | 0° eller 180°                                   |                                                |
| Voltage range                     | 100Va.c. – 260Va.c. (50,60Hz)                   |                                                |

|                   |                                          | AC - Ren sinus kurveform            |                                     |                         | A - Halvlikerettet sinus, pulserende DC kurveform |                                     |                               |                    |          |             |
|-------------------|------------------------------------------|-------------------------------------|-------------------------------------|-------------------------|---------------------------------------------------|-------------------------------------|-------------------------------|--------------------|----------|-------------|
| I∆n(mA)           | X1/2                                     | X1                                  | X2                                  | X5                      | Rampe                                             | X1/2                                | X1                            | X2                 | X5       | Rampe       |
| 10                | 0.5 x l∆n                                | 1 x l∆n                             | 2 x l∆n                             | 5 x l∆n                 | 0                                                 | 0.35 x l∆n                          | 2 x l∆n                       | 4 x l∆n            | 10 x l∆n | 0           |
| 30                | 0.5 x l∆n                                | 1 x l∆n                             | 2 x l∆n                             | 5 x l∆n                 | 0                                                 | 0.35 x l∆n                          | 1.4 x l∆n                     | 2.8 x l∆n          | 7 x l∆n  | 0           |
| 100               | 0.5 x l∆n                                | 1 x l∆n                             | 2 x l∆n                             | 5 x l∆n                 | 0                                                 | 0.35 x l∆n                          | 1.4 x l∆n                     | 2.8 x l∆n          | 7 x l∆n  | 0           |
| 300               | 0.5 x l∆n                                | 1 x l∆n                             | 2 x l∆n                             | 5 x l∆n                 | 0                                                 | 0.35 x l∆n                          | 1.4 x l∆n                     | 2.8 x l∆n          |          | 0           |
| 500               | 0.5 x l∆n                                | 1 x l∆n                             | 2 x l∆n                             |                         | 0                                                 | 0.35 x l∆n                          | 1.4 x l∆n                     | 2.8 x l∆n          |          | 0           |
| 1000              | 0.5 x l∆n                                | 1 x l∆n                             |                                     |                         | 0                                                 | 0.35 x l∆n                          | 1.4 x l∆n                     |                    |          | 0           |
|                   | A + 6mA - Som A men overlagret på 6mA DC |                                     |                                     | B/EV - Ren DC teststrøm |                                                   |                                     |                               |                    |          |             |
| I∆n(mA)           | X1/2                                     | X1                                  | X2                                  | X5                      | Rampe                                             | X1/2                                | X1                            | X2                 | X5       | Rampe       |
| 10                | 0.35 x l∆n                               | 2 x l∆n                             | 4 x l∆n                             | 10 x l∆n                | 0                                                 | 0.5 x l∆n                           | 2 x l∆n                       | 4 x l∆n            | 10 x l∆n | 0           |
| 30                | 0.35 x l∆n                               | 1.4 x l∆n                           | 2.8 x l∆n                           | 7 x l∆n                 | 0                                                 | 0.5 x l∆n                           | 2 x l∆n                       | 4 x l∆n            | 10 x l∆n | 0           |
|                   |                                          |                                     |                                     |                         |                                                   |                                     |                               |                    | 10 11    | 0           |
| 100               | 0.35 x l∆n                               | 1.4 x l∆n                           | 2.8 x l∆n                           | 7 x l∆n                 | 0                                                 | 0.5 x l∆n                           | 2 x l∆n                       | 4 x l∆n            | 10 x I∆n | 0           |
| 100<br>300        | 0.35 x l∆n<br>0.35 x l∆n                 | 1.4 x l∆n<br>1.4 x l∆n              | 2.8 x l∆n<br>2.8 x l∆n              | 7 x l∆n                 | 0<br>0                                            | 0.5 x l∆n<br>0.5 x l∆n              | 2 x l∆n<br>2 x l∆n            | 4 x l∆n<br>4 x l∆n | 10 X I∆n | 0           |
| 100<br>300<br>500 | 0.35 x l∆n<br>0.35 x l∆n<br>0.35 x l∆n   | 1.4 x l∆n<br>1.4 x l∆n<br>1.4 x l∆n | 2.8 x l∆n<br>2.8 x l∆n<br>2.8 x l∆n | 7 x l∆n                 | 0<br>0<br>0                                       | 0.5 x l∆n<br>0.5 x l∆n<br>0.5 x l∆n | 2 x l∆n<br>2 x l∆n<br>2 x l∆n | 4 x l∆n<br>4 x l∆n | 10 x IΔn | 0<br>0<br>0 |

## Strøm ved jordfeilbrytertest

Nøyaktighet på utløsertid......±(5% + 5 siffer)

Oppløsning på utløsertid......1ms.

#### Steg på strøm med rampefunksjon:

| Type teststrøm |        | Startstrøm | Sluttstrøm | Oppløsning l∆n | Steg |
|----------------|--------|------------|------------|----------------|------|
| AC             |        |            | 1.1 x l∆n  |                | 18   |
| •              | 10mA   | 0.2 x l∆n  | 2.2 x l∆n  | 0.05 x l∆n     | 40   |
| A              | ≥ 30mA |            | 1.5 x l∆n  |                | 26   |
| В              |        |            | 2.2 x l∆n  |                | 40   |

Nøyaktighet på strømmåling med rampe.....±(10% x l∆n). Nøyaktighet ved måling av berøringsspenning(Ub).....(-0% / +15% ± 20 siffer)

#### 3.5. Isolasjonresistans (EN61557-2)

| Testspenning                            | .250V, 500V, 1 | 000V.                         |
|-----------------------------------------|----------------|-------------------------------|
| Nøyaktighet testspenning ved åpen krets | 0%/+20% av     | valgt testspenning            |
| Teststrøm                               | min. 1mA       | $R_N = U_N \times 1k\Omega/V$ |
| Teststrøm ved kortslutning              | maks. 3mA.     |                               |
| Antall tester på nye batterier          | > TBD,         |                               |

## Isolasjonstest 250V

| Måleområde | Oppløsning | Nøyaktighet       |
|------------|------------|-------------------|
| 2.000 ΜΩ   | 0.001 MΩ   | ±(5% + 10 siffer) |
| 20.00 ΜΩ   | 0.01 MΩ    | ±(10%+ 3 siffer)  |
| 200.0 ΜΩ   | 0.1 MΩ     | ±(20%+ 3 siffer)  |

## Isolasjonstest 500V

| Måleområde | Oppløsning | Nøyaktighet       |
|------------|------------|-------------------|
| 2.000 ΜΩ   | 0.001 MΩ   | ±(5% + 10 siffer) |
| 20.00 ΜΩ   | 0.01 MΩ    | ±(5% + 3 siffer)  |
| 200.0 ΜΩ   | 0.1 MΩ     | ±(5% + 3 siffer)  |
| 1000 MΩ    | 1 MΩ       | ±(10% + 3 siffer) |

## Isolasjonstest 1000V

| Måleområde | Oppløsning | Nøyaktighet       |
|------------|------------|-------------------|
| 2.000 ΜΩ   | 0.001 MΩ   | ±(5% + 10 siffer) |
| 20.00 ΜΩ   | 0.01 MΩ    | ±(5% + 3 siffer)  |
| 200.0 ΜΩ   | 0.1 MΩ     | ±(5% + 3 siffer)  |
| 1000 MΩ    | 1 MΩ       | ±(10% + 3 siffer) |

## 3.6. Kontinuitetsmåling med 200mA (EN61557-4)

| Utgangsspenning ved åpen krets | 6.0Vd.c.                                  |
|--------------------------------|-------------------------------------------|
| Teststrøm                      | .min. 200mA, resistans < 1Ω               |
| Kompansering av måleledninger  | < 5Ω                                      |
| Summer ved motstand lavere enn | < 2Ω, < 5Ω, < 10Ω, < 20Ω<br>< 50Ω, < 100Ω |

Antall målinger på nye batterier...... > TBD,

| Måleområde | Oppløsning | Nøyaktighet                              |
|------------|------------|------------------------------------------|
| 20.00 Ω    | 0.01 Ω     | ±(3% + 3 siffer)                         |
| 200.0 Ω    | 0.1 Ω      | $\pm (5\% \pm 2 \text{ off} \text{ or})$ |
| 2000 Ω     | 1 Ω        | $\pm (5\% \pm 5 \text{ smel})$           |

## 3.7. Jordplatemåling(EN61557-5)

| Utgangsspenning ved åpen krets  | < 30Vp-p. |
|---------------------------------|-----------|
| Teststrøm ved kortsluttet krets | .< 15mA.  |
| Frekvens på teststrøm           | 125Hz.    |
| Kurveform på teststrøm          | .sinus    |

#### 2-polt

| Måleområde | Oppløsning | Nøyaktighet                      |
|------------|------------|----------------------------------|
| 20.00 Ω    | 0.01 Ω     | ±(5% + 15 siffer)                |
| 200.0 Ω    | 0.1 Ω      | 1/(5)/(10)                       |
| 4000 Ω     | 1 Ω        | $\pm(5\% \pm 10 \text{ siller})$ |

#### 3-polt

| Måleområde | Oppløsning | Nøyaktighet                       |
|------------|------------|-----------------------------------|
| 20.00 Ω    | 0.01 Ω     | ±(5% + 15 siffer)                 |
| 200.0 Ω    | 0.1 Ω      | $\pm (5\% \pm 10 \text{ aiffar})$ |
| 4000 Ω     | 1 Ω        | $\pm (5\% \pm 10 \text{ siler})$  |
| 50 kΩ      | 0.1 kΩ     | ±(10% + 10 siffer)                |

Maks Rc, Rp(hjelpespyd) resistans: Re x 100 eller 50 k $\Omega$  (den som er lavest) Eksempel ved 10Ohm overgangsmotstand er maksimal motstand på Rc og Rp: 10 Ohm x 100 = 1000 Ohm maksimal for å overholde spesifikasjonene.

## 4. Generelle spesifikasjoner

| Strømforysning              | . 6Vd.c. (1.5V C (LR14)x 4 Alkaliske                            |
|-----------------------------|-----------------------------------------------------------------|
| Brukstid på nye batteri     | 24 timer                                                        |
| Sikkerhetskategori          | CAT III 500V<br>CAT IV 300V                                     |
| Beskyttelsesklasse          | dobbelisolert                                                   |
| Forurensningsgrad           | 2                                                               |
| Beskyttelsesgrad            | IP42                                                            |
| Display                     | . TFT fargeskjerm                                               |
| Bruksområde, temperatur     | 0 °C til 40 °C                                                  |
| Maksimum relative fuktighet | 95% 10 °C til 30 °C (ikke-kondenserende)<br>75% 30 °C til 40 °C |
| Brukshøyde                  | 2000m.                                                          |
| Sikringer                   | 2A 600V F x 2<br>315mA 500V F x 1                               |
| Dimensjoner(b x h x d)      | 234 mm x 111 mm x 134 mm                                        |
| Vekt                        | 1.65 kg.                                                        |
|                             |                                                                 |

## 5. Instrumentoversikt

## 5.1. Front

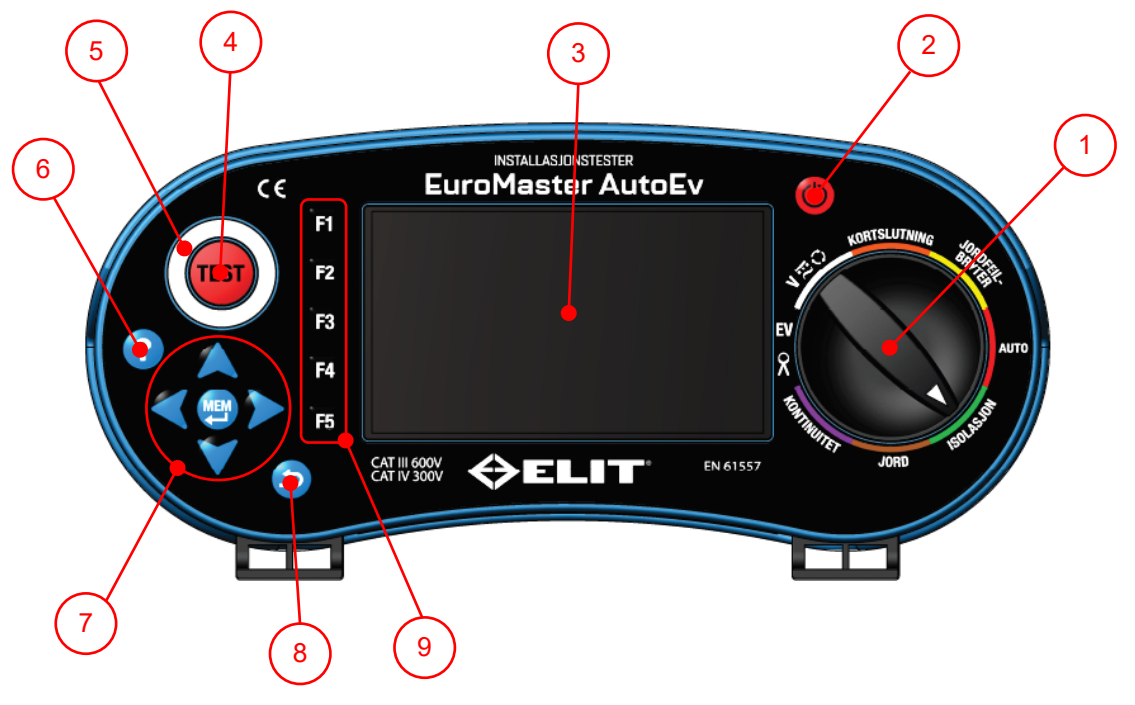

## Figur 5.1 Front

| Nr. | Beskrivelse               | Forklaring                                                                                                    |  |
|-----|---------------------------|----------------------------------------------------------------------------------------------------|--|
| 1   | Rotasjonsbryter           | Vri bryteren til ønsket måleområde                                                                                                    |  |
| 2   | Av/på knapp               | Et kort trykk på denne skrur enheten på(eller av hvis den er på)                                                                                             |  |
| 3   | Display                   | TFT grafisk fargedisplay                                                                                                    |  |
| 4   | Test-knapp                | Trykkes for aktivisere måling                                                                                                    |  |
| 5   | Kontaktring               | Metallring for å sjekke korrekt jordpotensiale på terminalene                                                                                                |  |
| 6   | Hjelp-knapp               | Viser hjelpeskjermer med koblingsbilde relatert til valgt område                                                                                             |  |
| 7   | MEM-knapp og<br>piltaster | Trykk kort på MEM for å komme til minnestrukturen. Pilene flytter markøren på skjermen. Trykk og hold MEM i 2 sek etter test for direkte lagring.            |  |
| 8   | Tilbake-knapp             | Benyttes til å gå ut av minnehåndteringen og tilbake til måleskjermen. Brukes også til å bekrefte navn på filer og mapper, samt å avslutte meldingsskjermer. |  |
| 9   | F1 – F5 knapper           | Avhengig av valgt område har de forskjellig funksjon relatert til målingen.                                                                                  |  |

## 5.2. Terminaler på toppen av testeren

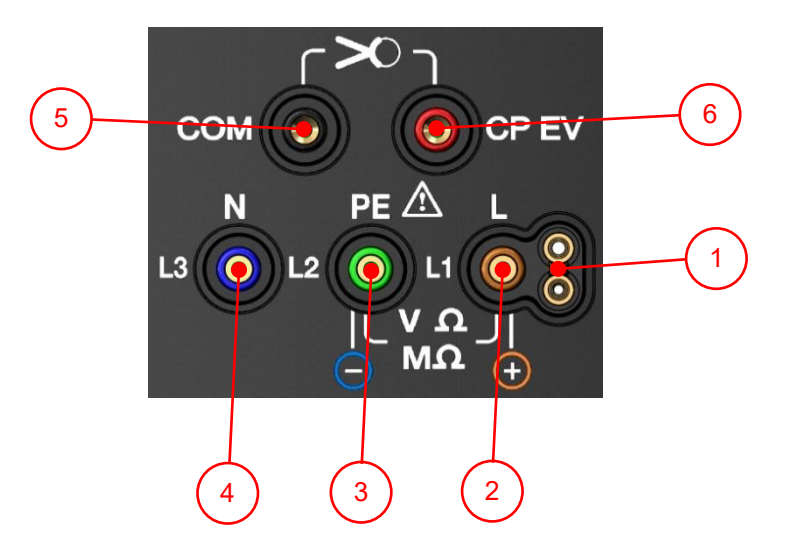

Figur 5.2 Inngangsterminaler

| Nr. | Beskrivelse                          | Forklaring                                                                        |  |
|-----|--------------------------------------|-----------------------------------------------------------------------------------|--|
| 1   | Tilkobling for<br>ekstern test knapp | Hvis ELIT PC-2 eller TL-TEST benyttes er disse terminalene i bruk                 |  |
| 2   | L1/+terminal                         | Brukes til spenning, kortslutning, jordfeilbryter, kontinuitet, isolasjon og jord |  |
| 3   | PE terminal                          | Brukes til spenning, kortslutning, jordfeilbryter, kontinuitet, isolasjon og jord |  |
| 4   | Neutral terminal                     | Brukes til spenning, kortslutning, jordfeilbryter, isolasjon og jord              |  |
| 5   | COM terminal                         | Brukes til kontinuitet, strømtang og ladestasjonstesting                          |  |
| 6   | CP EV                                | Adapterinngang, brukes til test av ladestasjoner og måling av strøm               |  |

#### 5.3. Bakside

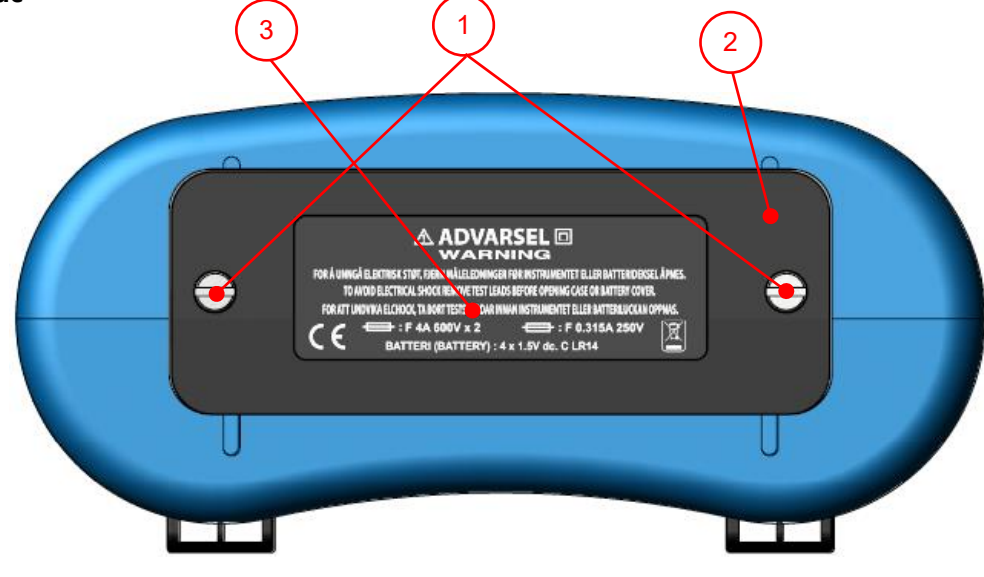

Figur 5.3 Bakside

| Nr. | Beskrivelse      | Forklaring                                                              |  |
|-----|------------------|-------------------------------------------------------------------------|--|
| 1   | Skruer           | Skru ut disse for å skite batteri eller komme til sikringer             |  |
| 2   | Batterideksel    | Beskytter batteri og sikringer                                          |  |
| 3   | Advarselsetikett | Advarsler om bruk og info om hvilke sikringer og batterier som benyttes |  |

## 5.4. Bak batteridekselet

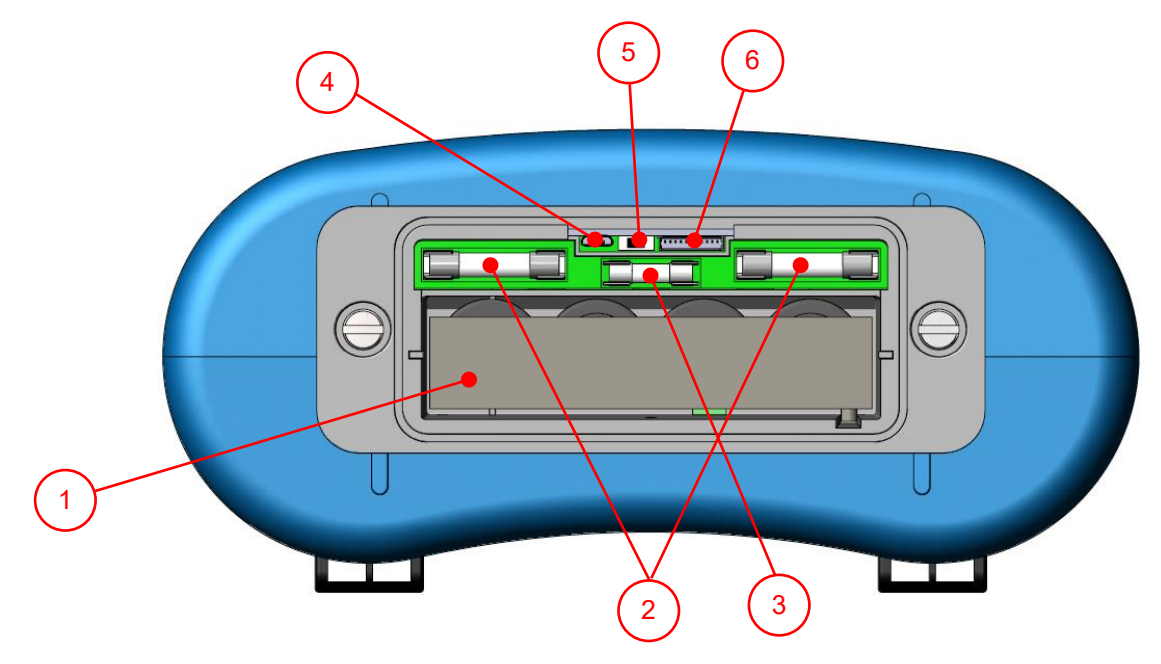

# Figur 5.4 Batteri og sikringer

| Nr. | Beskrivelse    | Forklaring                                                                           |  |
|-----|----------------|--------------------------------------------------------------------------------------|--|
| 1   | Batterholder   | Holder for 1.5V x 4 C celler(LR14)                                                   |  |
| 2   | 2A sikring     | 2A / 600V rask sikring. Koblet til L og N terminalene                                |  |
| 3   | 0,315A sikring | 0.315A / 500V rask sikring. Beskytter isolasjon, kontinutet<br>og adapterfunksjonene |  |
| 4   | Micro USB      | For oppgradering av FirmWare                                                         |  |
| 5   | Bryter         | Skyves til høyre for å utføre oppgradering av FirmWare. Til venstre for normal bruk. |  |
| 6   | Flatplugg      | For oppgradering av grafisk grensesnitt. Spesialutstyr kreves.                       |  |

#### 5.5. Bunnen

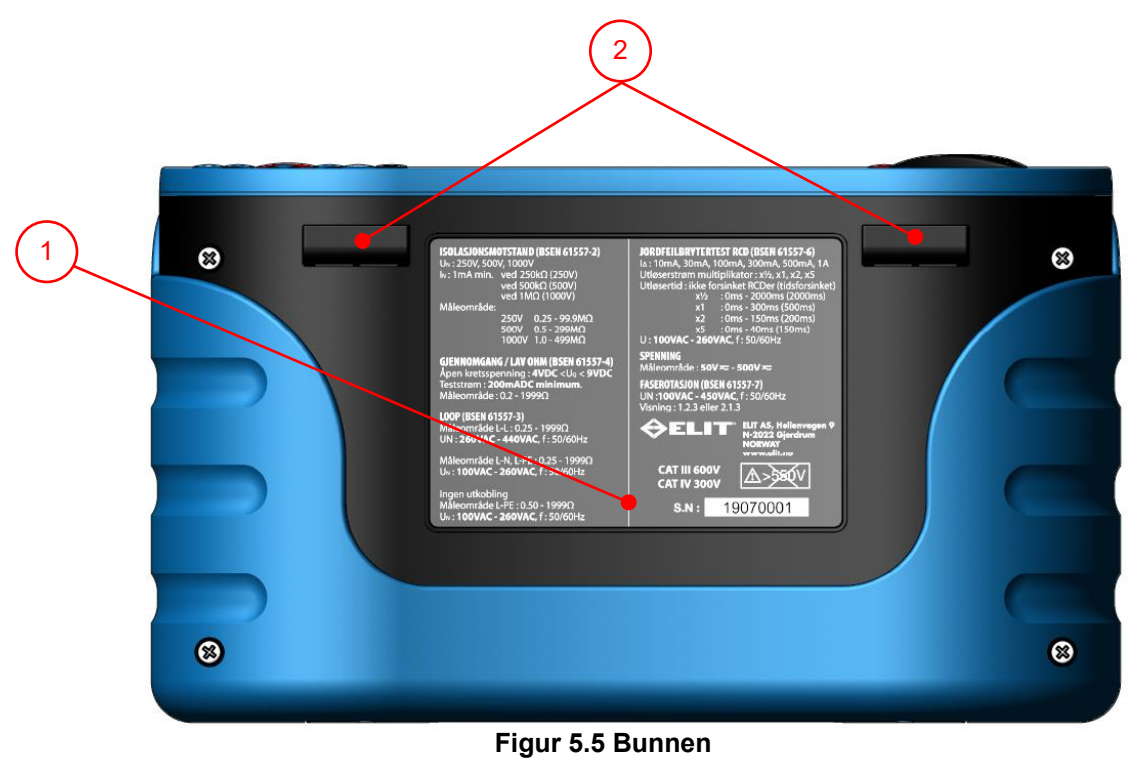

## U

| Nr. | Beskrivelse             | Explanation.                                                      |  |
|-----|-------------------------|-------------------------------------------------------------------|--|
| 1   | Etikett                 | Viser måleområde iht. EN615557, serienummer og sikkerhetskategori |  |
| 2   | Feste for<br>bærestropp | Bærestroppens klips skyves ned i disse                            |  |

## 6. Instruksjoner for bruk

## 6.1. Skjermens oppbygning

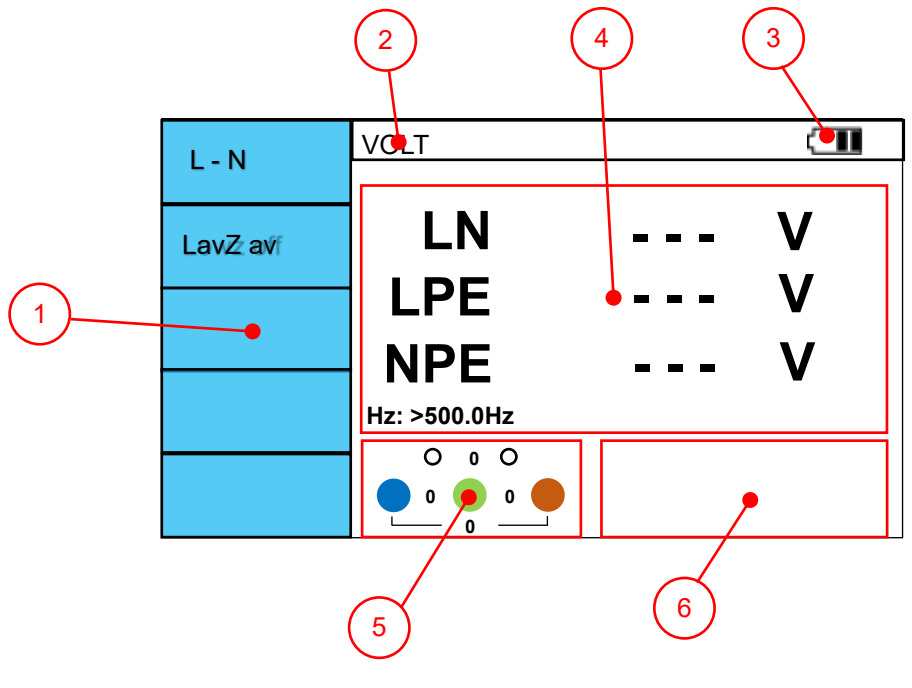

Figure 6.1 Display

| Nr. | Beskrivelse                                                                                                    | Forklaring                                                                   |  |
|-----|----------------------------------------------------------------------------------------------------|------------------------------------------------------------------------------|--|
| 1   | F1-F5 knapp                                                                                                    | Viser valgt funksjon for knapp til venstre for ruten. Varierer med vribryter |  |
| 2   | Testfunksjon                                                                                                    | Kort beskrivese av hvilke test som er valgt med rotasjonsbryteren            |  |
| 3   | Batteriindikator                                                                                                    | Viser aktuell batteristatus                                                  |  |
| 4   | Måleverdier                                                                                                    | Testresultatet vises i dette omådet, antall varierer med type test           |  |
| 5   | 5 Indikator for tilkobling Viser hvilke terminaler som skal tilkoblet på den aktuelel testen.<br>Spenningen mellom terminalene vises også(kan vise flytende punkt) |                                                                              |  |
| 6   | Statusindikator                                                                                                    | "Klar", "V Lav" og "V Høy" vises avhengig av status. Samt OK / FEIL          |  |

#### 6.2. Symbolforklaring

- Indikerer at høy spenning genereres på terminalene(isolasjonsmåling)
- O: Vises når L1, L2 og L3 er tilkoblet når faserotasjon er valgt. Viser dreieretning mot venstre( 3.2.1)
- C: Vises når L1, L2 og L3 er tilkoblet når faserotasjon er valgt. Viser dreieretning mot høyre (1.2.3)
- X: Vises hvis dreieretning ikke kan indikeres (f.eks. 0V mellom to av fasene)

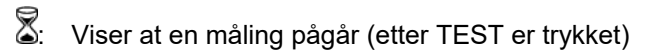

1: Vises hvis intern temperatur er for høy, måling er ikke mulig. Høy temperatur kan bli generert ved mange påfølgende kortslutningsmålinger eller jordfeilbrytertest med høy strøm (500mA, 1A)

r井: Vises i displayet kombinert med pipelyd hvis det er feil polaritet på tilkoblingene(spenning på jordleder i TN nett). "Berørings-test" må være satt til "PÅ" i "InfoSet" (se side 17)

V: OK! Vises når måleresultat er innenfor valg grenseverdi OG "OK/FEIL" er satt til "PÅ" i "InfoSet"

X: FEIL! Vises når måleresultatet ikke er innenfor valgt grenseverdi OG "OK/FEIL" er satt til "PÅ" i "InfoSet"

 $\bigcirc$ : Vises hvis et problem oppsto under målingen slik at den ble avbrutt.

#### 6.3. Oppsett

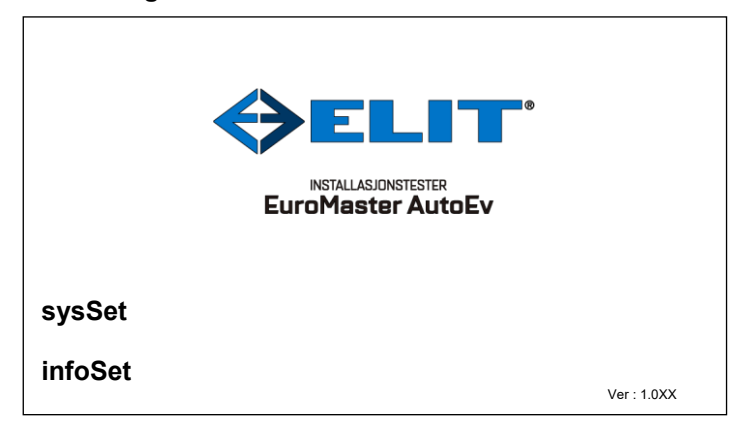

#### sysSet - Systeminnstillinger

Figur 6.3.1 Oppstartskjerm

| Avslutt | Dato       | 2020/05/20 |
|---------|------------|------------|
| Lagro   | Tid        | 14:46:54   |
| Lagre   | Kontrast   | 130        |
|         | Lysstyrke  | 20         |
|         | Displaylys | 600        |
|         | Auto Av    | PÅ         |
|         | Blåtann    | PÅ         |
|         |            |            |
|         |            |            |
|         |            |            |

#### Figur 6.3.2 sysSet skjerm

- I. Skru på instrumentet og under oppstart trykk på F4 "SysSet" skjermen i figur 6.3.2 vises.II. Beveg markøren opp og ned med pilene og trykk høyre/venstre for å justere verdi.
- II. Beveg markøren opp og ned med pilene og trykk høyre/venstre for å justere v Er markøren på dato eller tid: Trykk "MEM" knappen Skriv inn ønsket dato/tid med "." mellom verdiene f.eks. klokke: 12.05.00 Trykk så "tilbake" knappen og se at endringen ble korrekt
- III. For å lagre endringer å gå til måling trykk F2 "Lagre"
- IV. Hvis man ikke ønsker å lagre endingene: Trykk F1 "Avslutt"
- V. For å slette alle lagrede verdier og autosekvenser i minnet trykk og hold "?"+"F4" i 3 sekunder

| Meny       | Forklaring                                                                                                    |
|------------|----------------------------------------------------------------------------------------------------|
| Dato       | Skriv inn dato i formatet: År.Måned.Dag, eksempel: 2020.05.20 = 20. mai 2020<br>Skilletegnet mellom år/måned/dag er punktum "." Avslutt med "tilbake" knappen        |
| Tid        | Formatet er: Time:Minutt:Sekund - Om klokken er halv 9 på morgenen:<br>Skriv inn på følgende måte: 08.30.00 og avslutt med "tilbake" knappen.                        |
| Kontrast   | Juster kontrasten med høyre/venstre fra 0 til 250. Steg på 10.                                                                                                    |
| Lysstyrke  | Juster lysstyrken med høyre/venstre fra 0 til 250. Steg på 10.                                                                                                    |
| Displaylys | Juster displaylyset med høyre/venstre fra 0 til 1000. Steg på 100                                                                                                    |
| Auto Av    | Hvis denne er satt til "AV" må man manuelt skru av instrumentet. Er den satt til<br>"PÅ" skrur instrumentet seg av etter 5 minutter så lenge ingen knapper benyttes. |
| Blåtann    | Om denne er satt til "PÅ" vil blåtann være aktiv. Symbol for dette vil blinke i toppen<br>av displayet. Når man kobler seg til testeren vil symbolet lyse konstant.  |

Table 6.3.1 Hvordan gjøre endringer

• InfoSet (Informationsinstillinger)

| Arrelintt |            |          |  |
|-----------|------------|----------|--|
| Avslutt   | U grense   | Ub50V    |  |
| Lagre     | Testnorm   | NEK      |  |
| Lugic     | iK Volt    | 230V     |  |
|           | OK/FEIL    | PÅ       |  |
|           | Lyd        | PÅ       |  |
|           | Berøring   | PÅ       |  |
|           | LANGUAGE   | Norsk    |  |
|           | EST-36/150 | 50Hz     |  |
|           | Autofunks. | PÅ       |  |
|           | Bytt LN    | Aktivert |  |

Figure 6.3.3 Skjerm for informasjonsinstillinger

- I. Skru på instrumentet og under oppstart trykk på F4 "InfoSet" skjermen i figur 6.3.3 vises.
- II. Beveg markøren opp og ned med pilene og trykk høyre/venstre for å justere verdi.
- III. For å lagre endringer trykk F2 "Lagre"
- IV. Hvis man ikke ønsker å lagre endingene: Trykk F1 "Avslutt"

| Meny       | Forklaring                                                                                                    |
|------------|----------------------------------------------------------------------------------------------------|
| U grense   | Velg maksimal berøringsspenning på anlegget 50V(vanlig)eller 25V(fjøs og sykehus)                                                                                                    |
| Testnorm   | Velg hvilke norm som skal benyttes for grenseverdi på utløsertid til jordfeilbyter(NEK)                                                                                                    |
| iK Volt    | Hvis denne settes til 230V vil nominell spenning benyttes for beregning av<br>kortslutningsstrømmer(iK) dette er iht. norm. Velg målt om faktisk spenning skal<br>benyttes, f.eks. på lange strekk med lav spenning) |
| OK/FEIL    | Hvis satt til "PÅ" vil symboler vises om grenseverdier er<br>satt på aktuell test.                                                                                                    |
| Berøring   | Hvis satt til "PÅ" vil potensialet mellom metallringen og jord på anlegget måles. Er<br>potensialforskjellen stor vil instrumentet pipe og måling ikke kunne utføres. (Kun TN)                                       |
| LANGUAGE   | Språk velges her. Ved lansering er Norsk og Engelsk språk tilgengelig. Fler er mulig ved behov                                                                                                    |
| EST-36/150 | Velg korrekt frekvens for anlegget det skal måles på. Viktig for å få korrekte<br>måleverdier. (frekvensen ut fra rogowski spoler forandres basert på frekvens)                                                      |
| Autofunks. | Satt til PÅ vil instrumentet i området AUTO automatisk starte neste test i sekvensen.<br>Er den satt til AV må man manuelt starte neste måling med TEST knappen                                                      |
| Bytt LN    | Hvis aktivert skiftet instrumentet automatisk hvilke terminal mot jord som<br>benyttes til jordfeilbrytertest(fungerer begge veier i stikkontakten)                                                                  |

#### 6.4. Spenning og faserotasjon

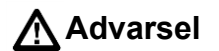

Ikke mål på objekter med spenning over 550V

#### Måling av spenning og frekvens

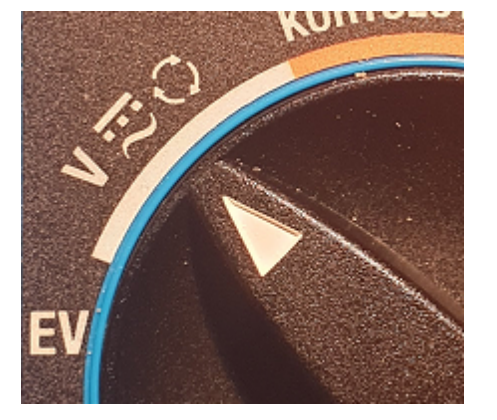

| L - N   | VOLT  |       |
|---------|-------|-------|
| 2-11    |       |       |
| LavZ Av |       | <br>V |
|         | LPE   | <br>V |
|         | NDE   | <br>V |
|         |       | <br>v |
|         | 0 0 0 |       |
| TN-nett |       |       |

Figur 6.4.1 Rotasjonsbryter og skjerm for spenningsmåling ved oppstart

- I. Sett rotasjonsbryteren til spenningsområde og skru på(om AutoEv ikke er på)
- II. Koble testledningene(PC-2 eller TL-100) til terminalene som er illustrert i bunn av displayet. Om ønskelig kun 2 av de.
- III. Koble måleledningene til objektet det ønskes å måle på.
- IV. Les av spenningen som måles mellom L-N, L-PE og N-PE terminalene

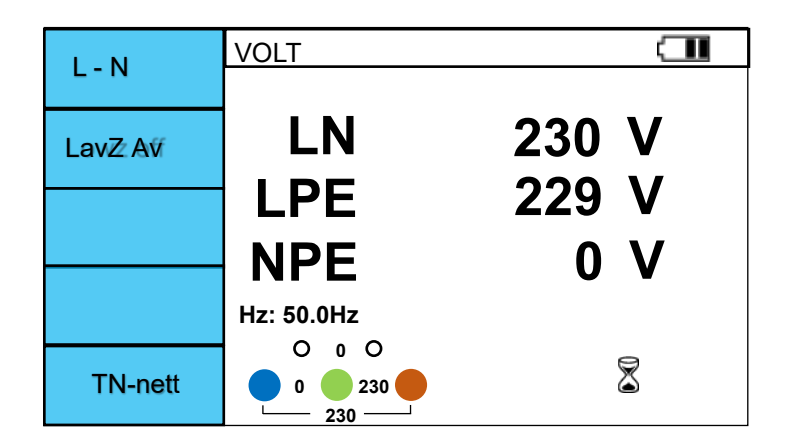

Figur 6.4.2 Skjerm ved måling av spenning

- V. Frekvensen til spenningen det måles på vises over terminalindikeringen
- VI. Hvis målingen ønskes å lagres til minnet: Trykk og hold "MEM" i 2 sekunder--> "Resultat Lagret" vises

- F2 knappen aktiviserer LavZ funksjonen: Impedansen mellom L og N terminalen senkes i 5 sekunder og "LavZ På" vises. Ved senket inngangsimpedans vil såkalt spøkelsesspenning forsvinne og kun reel drivende spenning vil måles. Nyttig for å avgjøre om det er kun en indusert spenning man måler.
- F5 knappen forandrer nettsystem: TN-Nett eller IT/TT: Settes til det systemet man skal måle på.

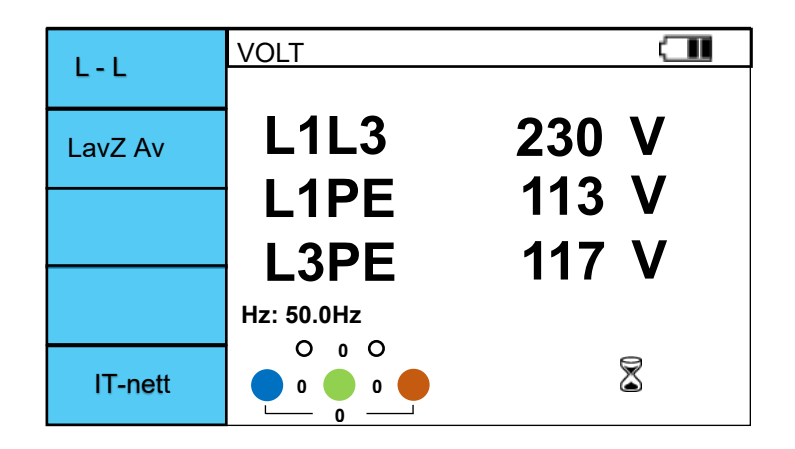

Figure 6.4.3 Spenningsmåling på IT/TT nett

• Fasesekvens / Dreieretning Velges med F1 knappen

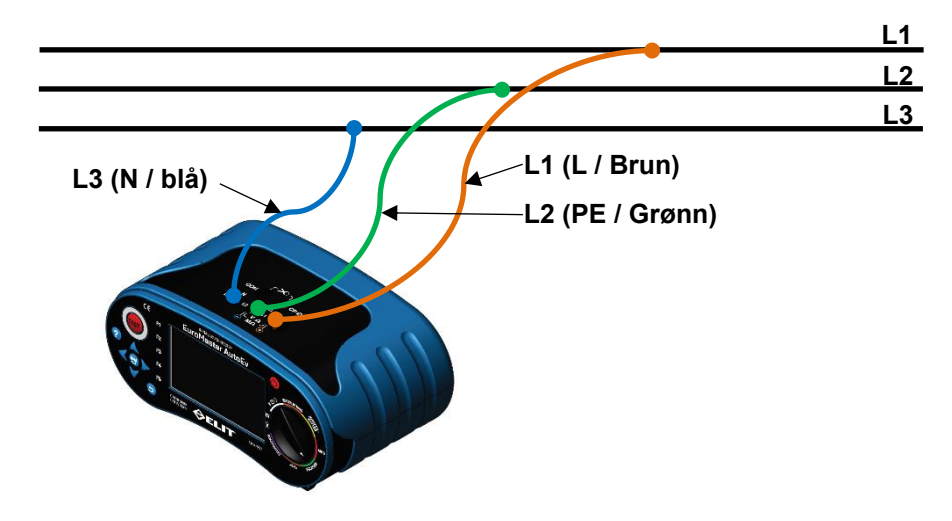

Figure 6.4.4 Tilkobling dreieretningsmåling

| Rotasjon | VOLT                                      |
|----------|-------------------------------------------|
|          | L1-L2 400 V<br>L2-L3 401 V<br>L1-L3 399 V |
|          | Hz: 50.0Hz                                |
| TN-nett  |                                           |

#### Figur 6.4.5 Skjerm for faserotasjon

- I. Trykk F1 om ikke "Rotasjon" vises ved siden av F1 knappenII. Koble til som vist i figur 6.4.4
- III. Spenningen mellom fasene vil vises og symboler for dreieretning vises også.
- Contraction Rotasjon mot venstre C Rotasjon mot høyre
- V. Dette symbolet vises om ikke dreieretning kan vises **X** Sjekk da tilkoblinger.

- 6.5. Kortslutningsmåling Z-linje / Z-sløyfe
  - L-PE kortslutningsmåling i TN-nett med jordfeilbryter:

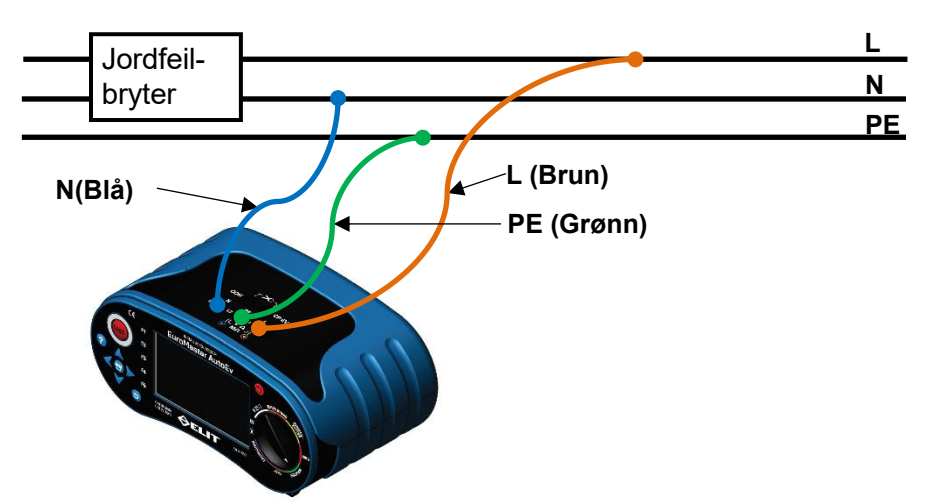

Figur 6.5.1 Tilkobling Z-sløyfe med jordfeilbryter ELIT PC-2 pluggadapter kan også benyttes

Ω

Δ

Ω

8

XL: ----

Klar :)

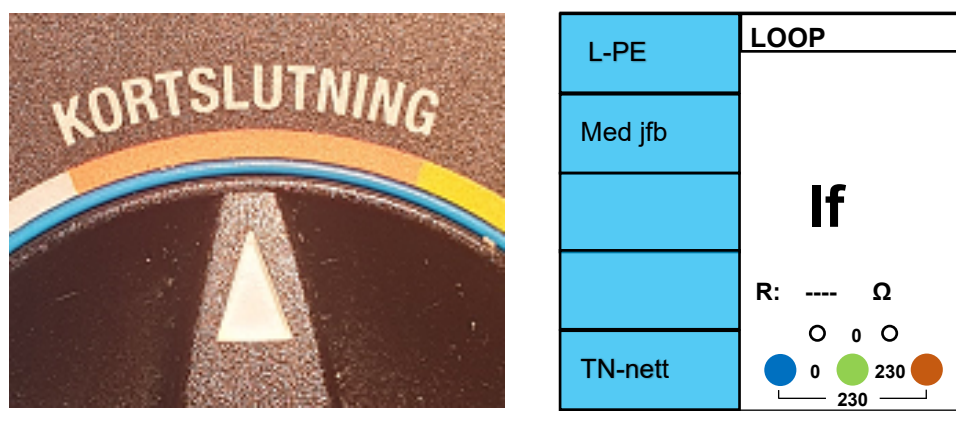

Figure 6.5.2 Bryter og skjerm før måling

- I. Skru på instrumentet og sett rotasjonsbryteren til KORTSLUTNING. Sjekk at TN-nett er valgt(F5).
- II. Sjekk at L-PE er valgt ved F1 knappen, hvis ikke trykk på F1 til L-PE vises, og "med jfb" ved F2
   III. Koble til ledningene som vist i figur 6.5.1 om alt er OK vil skjermen se ut som figur 6.5.2. "Klar :)" vises i skjermen nede til høyre. Hvis noe er feil med tilkoblingene vil en av disse symbolene vises:
  - **X X X** : Maksimum en av terminalene L, PE, eller N er koblet til.
  - $L \leftrightarrow N$ : L og N terminalen er byttet om(feil potensiale N-PE)
  - $L \leftrightarrow PE$ : L og PE terminalen er byttet om
  - **N X** : N terminalen er ikke tilkoblet
  - **PE X** : PE(jord) terminalen er ikke tilkoblet
- IV. Når "Klar :)" vises i displayet trykk TEST-knappen for å starte målingen.
- V. 🕈 symbolet vises når målingen pågår
- VI. Når måling er utført hold MEM inne i 2 sekunder for å lagre i valgt mappe, eller trykk kort på MEM for å velge hvor det skal lagres i strukturen.

VI. Når målingen er fullført vil impedansen L-PE vises i displayet og forventet kortslutningsstrøm(lf)vises

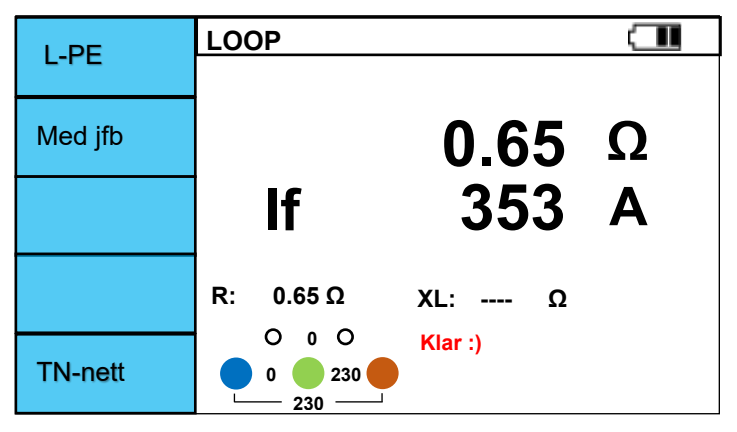

Figur 6.5.3 Z-sløyfe med jordfeilbryter etter måling

- Benyttes med jordfeilbrytere på 30mA og høyere. Teststrømmen er 15mA
- Funksjonen for test med jordfeilbryter viser ikke XL verdien
- L-PE kortslutningsmåling i TN-nett uten jordfeilbryter:

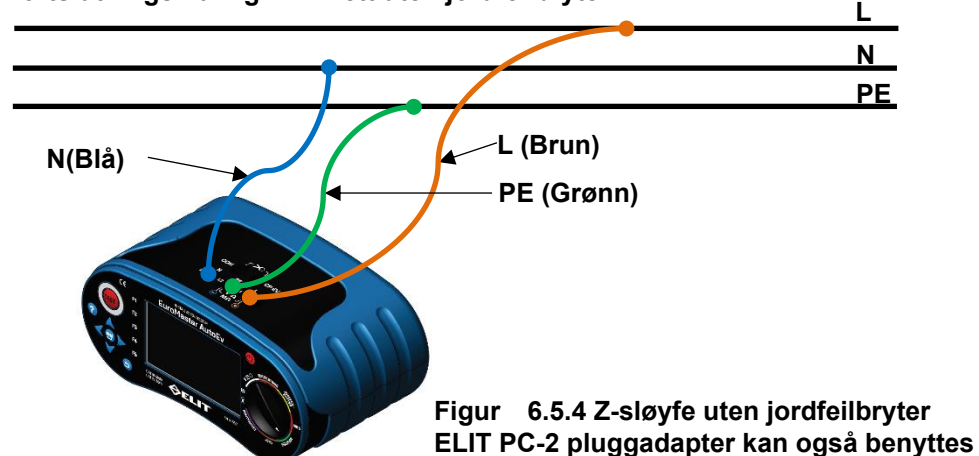

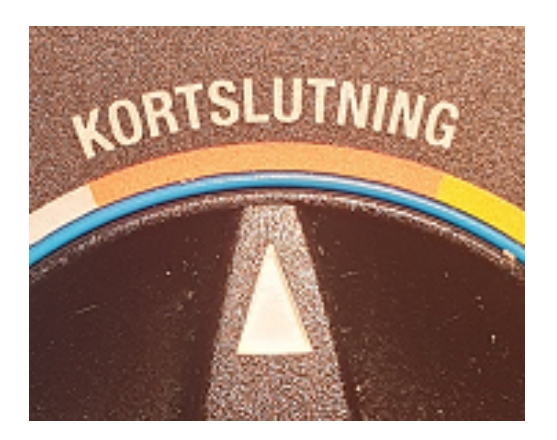

|          | LOOP |     |   |
|----------|------|-----|---|
| L-FE     |      |     |   |
| Uten jfb |      |     | Ω |
|          | lf   |     | Α |
|          | R: Ω | XL: | Ω |
| TN-nett  |      | ОК  | 2 |

Figur 6.5.5 Bryter og skjerm før måling

- I. Skru på instrumentet og sett rotasjonsbryteren til KORTSLUTNING. Sjekk at TN-nett er valgt(F5).
- II. Sjekk at L-PE er valgt ved F1 knappen, hvis ikke trykk på F1 til L-PE vises, og "Uten jfb" ved F2

III. Koble til ledningene som vist i figur 6.5.1 om alt er OK vil skjermen se ut som figur 6.5.2. "Klar :)" vises i skjermen nede til høyre. Hvis noe er feil med tilkoblingene vil en av disse symbolene vises:
X X X : Maksumum en av terminalene L, PE, eller N er koblet til.
L↔N : L og N terminalen er byttet om(feil potensiale N-PE)
L↔PE : L og PE terminalen er byttet om

NX: N terminalen er ikke tilkoblet

**PE X** : PE(jord) terminalen er ikke tilkoblet

- IV. Når "Klar :)" vises i diplayet trykk TEST-knappen for å starte målingen.
- V. Vises når måling pågår
- VI. Når målingen er fullført vil impedansen L-PE vises i displayet og forventet kortslutningsstrøm(If)vises

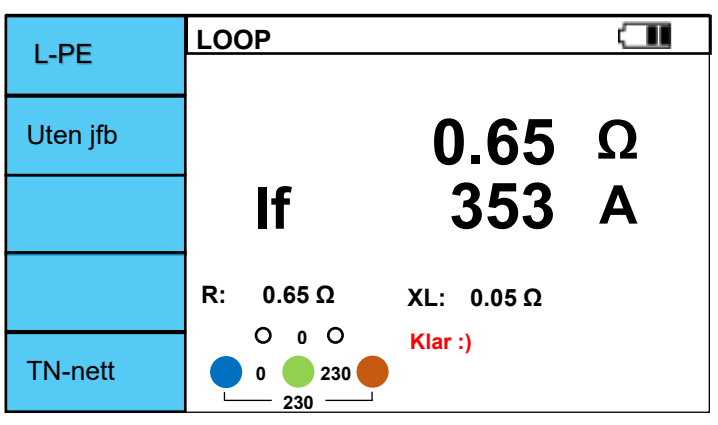

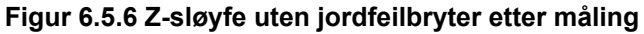

- Ikke mål på kretser med installert jordfeilbryter, den vil løse ut!
- Kortslutningsmåling Z-Linje L-N (TN-nett) og Z-linje L-L (IT/TT nett)

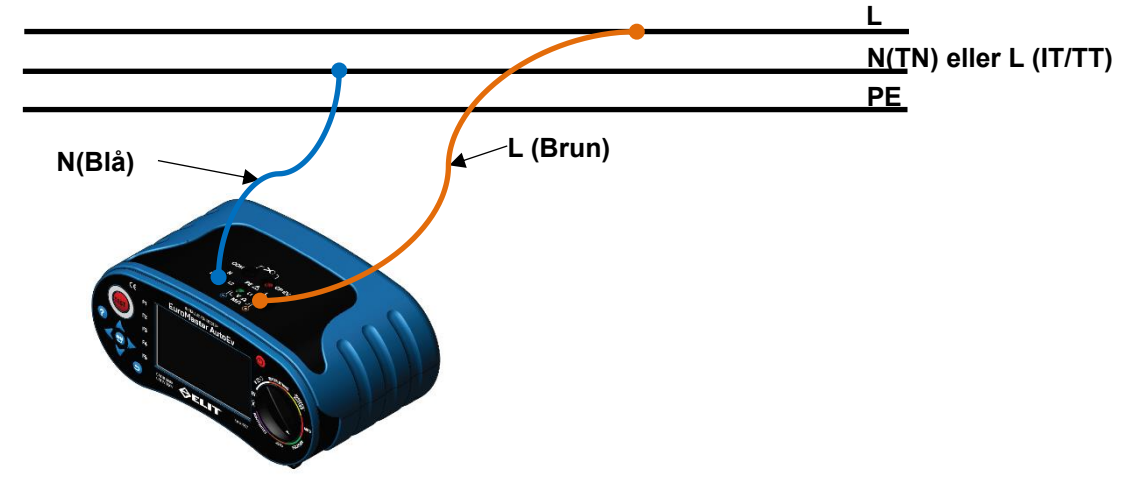

Figur 6.5.7 Z-Linje / L-N tilkobling ELIT PC-2 pluggadapter kan også benyttes Man kan også koble til PE, det påvirker ikke målingen.

| Z-linje      | Z-LINJE |         |   |
|--------------|---------|---------|---|
| 104          | DOO     |         | • |
|              | P3C     |         | A |
| В            |         |         | Ω |
| lps 0.76<br> | R:Ω     | XL: Ω   |   |
| IT/TT        |         | Klar :) | 8 |

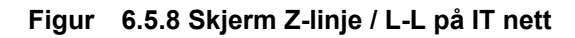

- I. Skru på instrumentet og sett rotasjonsbryteren til KORTSLUTNING. Velg ønsket nettsystem med F5
- II. Hvis TN-nett er valgt: velg L-N med F1 knappen
- III. Koble til måleledningene som vist i Figur 6.5.7.
- IV. Hvis tilkoblingene er OK vises bildet som Fig. 6.5.8 Og "Klar :)" vises nede i midten av skjermen.
- V. Trykk TEST-knappen for å utføre målingen
- VI. 🕈 Symbolet vises så lenge målingen pågår
- VII. Når målingen er fullført vil forventet kortslutningsstrøm og linjeimpedansen vises i displayet .

| L-N               | Z-LINJE   |            |   |
|-------------------|-----------|------------|---|
|                   |           |            |   |
| 10A               | PSC       | 353        | A |
| В                 |           | 0.65       | Ω |
| lps 0.76<br>268 A | R: 0.65 Ω | XL: 0.04 Ω |   |
| TN-net            |           | Klar :)    |   |

Figure 6.5.9 Z-linje / L-N etter fullført måling

- På F2 knappen kan man sette forankoblet kurssikring (10A, 13A, 16A, 20A, 25A, 32A)
- På F3 kan man velge karakterestikk på forankoblet kurssikring( B, C, D, gG, gL )
- På F4 kan man velge omregningsfaktor for ik1pmin(TN)/ik2pmin(IT/TT): 0,38 = Benyttes på IT UTEN jordfeilbryter for beregning av ik2pmin 0,76 = Benyttes på IT MED jordfeilbryter og samt TT nett for beregning av ik2pmin 0,76= Benyttes på TN for å beregne ik1pmin 1,15 = Benyttes for å beregne ik3pmax på IT og TT nett. Målt verdi i hoveddisplayet ganges med valgt faktor og vises i displayet ved siden av F4 knappen
   Hvis man har satt grenseverdi til "PÅ" i oppsett vil instrumentet automatisk evaluere den utregnede minimumstrømmen mot den valgte kurssikringen (F2+F3 knapper)
- Resultatet av evalueringen vil komme nede i høyre hjørne:
- Grønn hake for "OK"
- Rødt kryss for "FEIL"
- Selve målingeen og resultatet påvirkes ikke av type valgt sikring, kun evalueringen av resultatet OK/FEIL og den visuelle indikeringen av dette. Man kan uten problemer måle på andre sikringer en det som er valgt med F2-F3

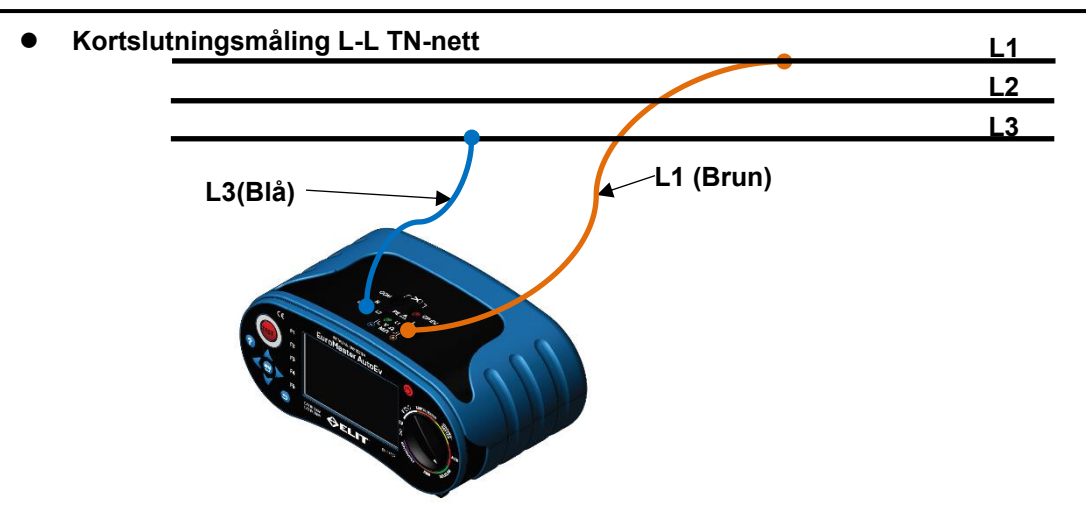

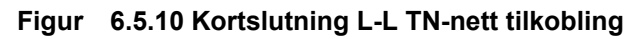

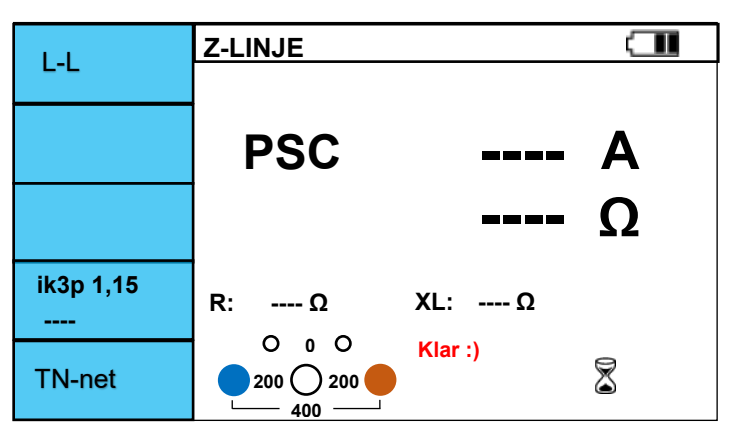

Figure 6.5.11 Z-linje / L-L skjerm

- Skru på instrumentet og sett rotasjonsbryteren til KORTSLUTNING. Sjekk at TN-nett er valgt. I.
- II. Trykk F1 til L-L vises: L-PE → L-N → L-L.
- III. Koble til slik vist på Figur 6.5.10. (Det kan også måles mot L1-L2 eller L2-L3 om man ønsker)
- IV. Hvis tilkoblingen er OK vises skjermen som i figur 6.5.11.
- V. Når "Klar :)" vises, trykk TEST-knappen for å starte målingen
- VI. XSymbolet vises når målingen pågår
- VII. Når målingen er fullført vil forventet kortslutningsstrøm og linjeimpedansen vises i displayet .

VIII. Med F4 knappen kan man velge beregningsfaktor for kortslutningsstrømmen om ønskelig

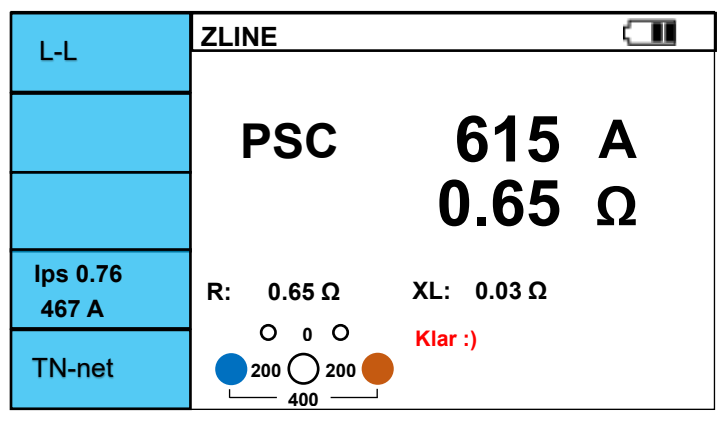

Figur 6.5.12 Kortslutning / L-L TN-nett etter måling

#### 6.6. Test av jordfeilbrytere

• Jordfeilbryter F1-F5 Menyvalg

| Knapp | 1        | 2        | 3     | 4      | 5     | 6  | 7  |
|-------|----------|----------|-------|--------|-------|----|----|
| F1    | Rampe    | Uc & re  | Auto  | 1/2x   | 1x    | 2x | 5x |
| F2    | 10mA     | 30mA     | 100mA | 300mA  | 500mA | 1A |    |
| F3    | AC       | A & F    | A+6mA | B & EV |       |    |    |
| F4    | Generell | Selektiv |       |        |       |    |    |
| F5    | TN-nett  | IT/TT    |       |        |       |    |    |

F1: Hver funksjon beskrevet på de neste 5 sidene

F2: Velger hvor stor teststrøm som skal benyttes. Settes til strøm som er merket på forankoblet vern.

F3: Velger hva slags kurveform på teststrøm som skal benyttes: AC: ren sinus. Brukes på Type B, A, F og AC A & F: Pulserende DC(halvlikerettet sinus) brukes på Type B, A og F

A+6mA: Halvlikerettet sinus overlagret på 6m DC brukes på Type A og F

B & EV: Ren DC teststrøm brukes på Type B, EV og DC-RCM (6mA i ladestasjoner)

F4: Generell brukes til vanlig. Selektiv velges på selektive brytere(testeren teller ned i 30 sekunder før måling)

F5: Velg nettsystem som anlegget er koblet til.

#### • Jordfeilbryter/ Rampe

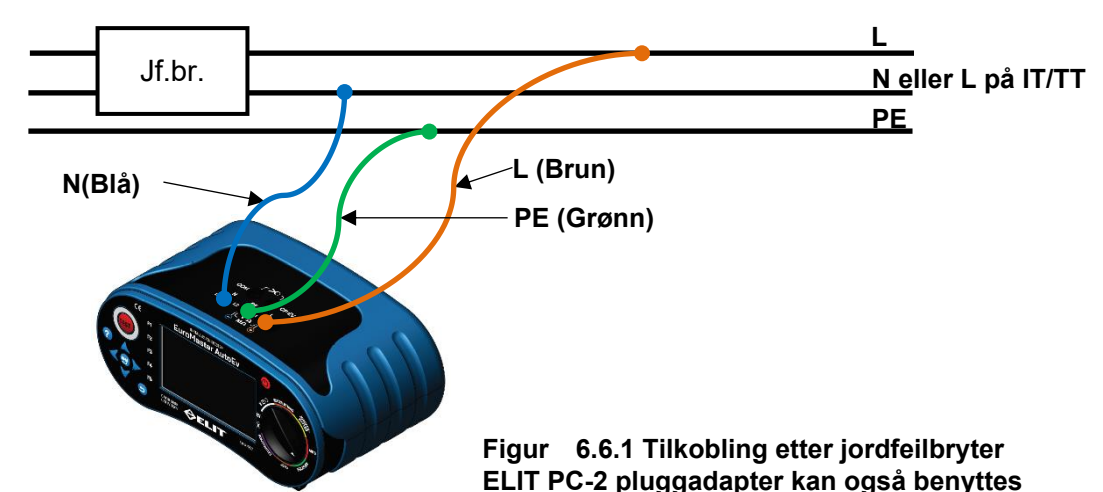

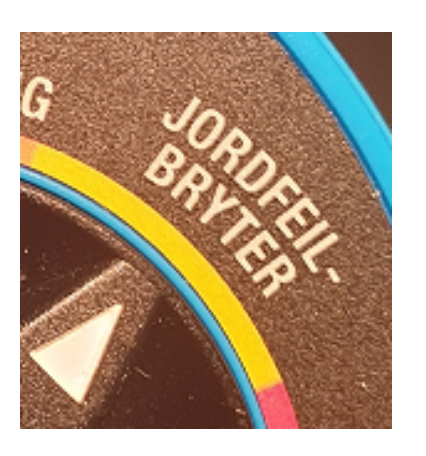

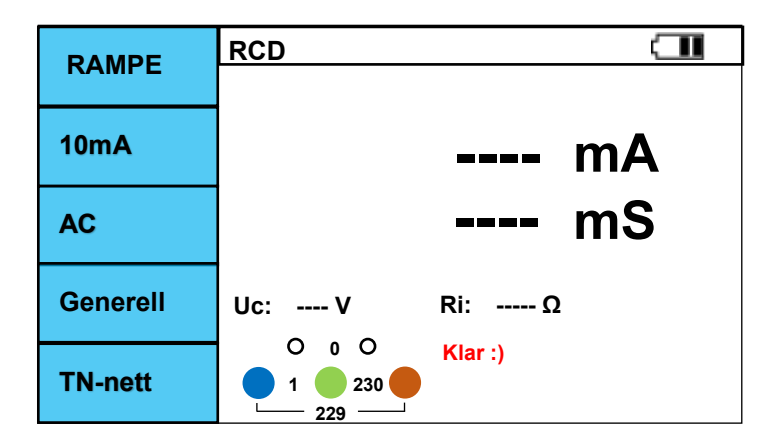

Figur 6.6.2 Jordfeilbryter RAMPE, skjerm før måling

- I. Skru på instrumentet og sett rotasjonsbryteren til JORDFEILBRYTER. Velg korrekt nettsystem med F5.
- II. Trykk F1 til RAMPE vises i displayet og velg ønsket teststrøm med F2
- III. Koble til måleledningene som vist i Figur 6.6.1.
- IV. Hvis spenningsnivået er OK vil "Klar :)" vises i displayet som i figur 6.6.2.
- V. Trykk på TEST knappen og måling vil starte
- VI. Symbolet vises så lenge målingen pågår. Vent til dette forsvinner

VII. Når målingen er fullført vil utløserstrøm og utløser tid vises i displayet som i figur 6.6.3. I tillegg vises Ub som er berøringsspenningen som vil oppstå ved valgt teststrøm og motstanden i aktuell sløyfe til jord.

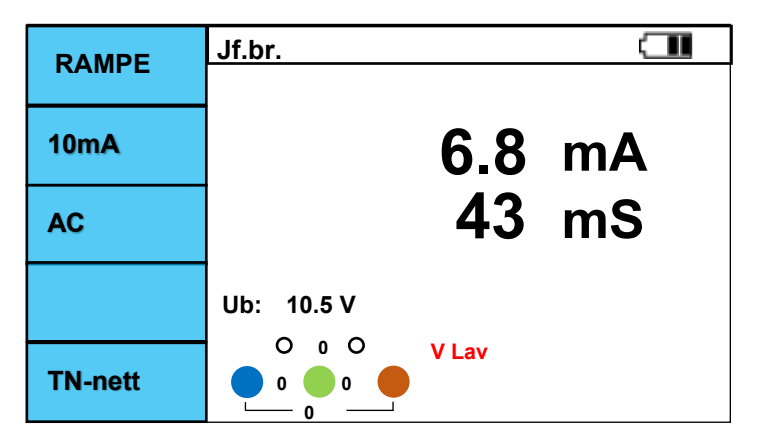

Figur 6.6.3 JORDFEILBRYTER RAMPE, måling fullført

- JORDFEILBRYTER/ Ub & RE Berøringsspenning & motstand til jord

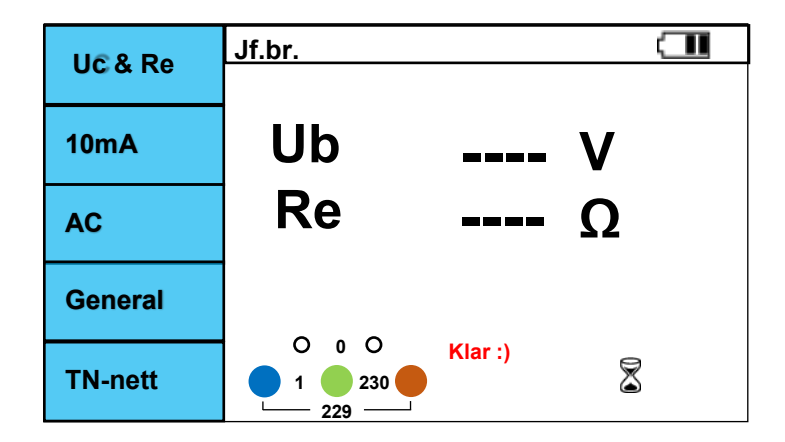

Figur 6.6.4 Jordfeilbryter Uc & Re før måling

- I. Skru på instrumentet og sett rotasjonsbryteren til JORDFEILBRYTER. Velg korrekt nettsystem med F5.
- II. Trykk F1 til Ub &RE vises i displayet og velg ønsket teststrøm med F2
- III. Koble til måleledningene som vist i Figur 6.6.1.
- IV. Hvis spenningsnivået er OK vil "Klar :)" vises i displayet som i figur 6.6.4
- V. Trykk på TEST knappen og måling vil starte
- VI. Symbolet vises så lenge målingen pågår. Vent til dette forsvinner
- VII. Når målingen er fullført vil berøringsspenning og sløyfemotstand til jord vises i displayet som figur 6.6.5

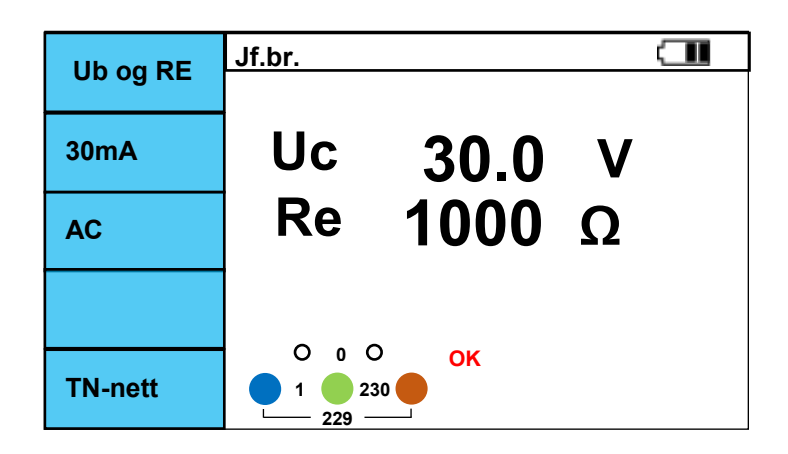

#### Figur 6.6.5 Jordfeilbryter Uc & Re måling utført

■ Kalkulert som: Re = Ub / I∆n

| Valgt jordfe | ilbrytertype | Berøringsspenning Ub | nominell l∆n |
|--------------|--------------|----------------------|--------------|
| AC           | Generelll    | 1.05 x l∆n           |              |
| AC Selektiv  |              | 1.05 x l∆n x 2       | alle         |
| A,A+6mA      | Generell     | 1.05 x l∆n x 1.4     | > 20 4       |
| A,A+6mA      | Selektiv     | 1.05 x l∆n x 1.4 x 2 | 2 30MA       |
| A,A+6mA      | Generell     | 1.05 x l∆n x 2       | < 20m A      |
| A,A+6mA      | Selektiv     | 1.05 x l∆n x 2 x 2   | < 30IIIA     |
| B Generell   |              | 1.05 x l∆n x 2       |              |
| B Selektiv   |              | 1.05 x l∆n x 2 x 2   | alle         |

#### • JORDFEILBRYTER / Auto (Utløsertid)

| Δυτο     | Jf.br.      |    |
|----------|-------------|----|
| -410     |             |    |
|          | x1/2 0      | ms |
| 30mA     | x1/2 180    | ms |
|          | x1 0        | ms |
| AC       | x1 180      | ms |
| AC       | x5 0        | ms |
|          | x5 180      | ms |
| Generell |             |    |
|          |             |    |
| TN-nett  | ● 1 ● 230 ● | X  |
|          | <u> </u>    |    |

Figur 6.6.6 JORDFEILBRYTER AUTO før måling

- I. Skru på instrumentet og sett rotasjonsbryteren til JORDFEILBRYTER. Velg korrekt nettsystem med F5.
- II. Trykk F1 til Auto vises i displayet og velg ønsket teststrøm med F2
- III. Koble til måleledningene som vist i Figur 6.6.1.
- IV. Hvis spenningsnivået er OK vil "Klar :)" vises i displayet som i figur 6.6.4
- V. Trykk på TEST knappen og måling vil starte
- VI. 🕈 symbol vises når måling pågår
- VII. Når jordfeilbryteren løser ut vil utløser-tid vises på aktuelt trinn og man må slå inn bryteren igjen, da fortsetter testingen automatisk til neste trinn. Dette må gjørs til alle trinn er fullført.
- VIII. Når alle trinn er fullført vil utløser-tid for strøm x1/2, x1, og x5 på jordfeilbryteren vises.
- IX. Er alt ok skal den a)ikke løse ut på x1/2, b) løse ut under 400mS på x1 og c) løse ut under 40mS på x5

| Auto     | Jf.br.        |          |
|----------|---------------|----------|
|          |               |          |
| 20       | x1/2 0 >300   | ms       |
| JUMA     | x1/2 180 >300 | ms<br>ms |
|          | X1 0 55       | me       |
| AC       | ×5 0 30       | ms       |
|          | x5 180 28     | ms       |
| Generell |               | -        |
|          |               |          |
| Thi moth | Klar:)        |          |
| in-nett  |               |          |

Figur 6.6.7 Jordfeilbryter / Auto Måling fullført

• JORDFEILBRYTER manuelt valg / x1/2, x1, x2, x5 (Utløsertid)

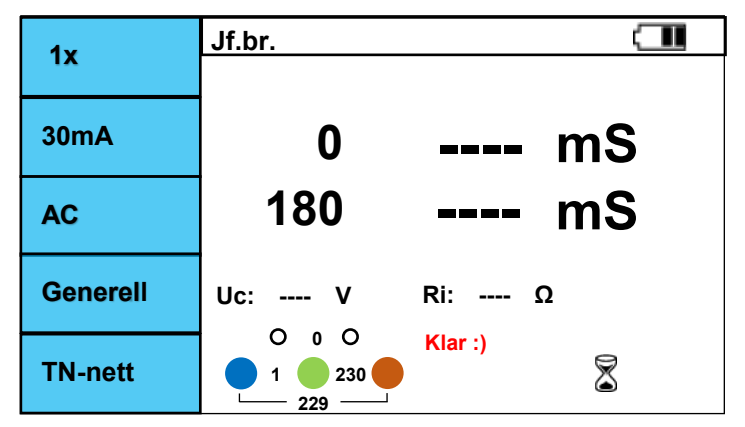

Figur 6.6.8 Jordfeilbryter / x1/2,x1,x2,x5 skjerm

- I. Skru på instrumentet og sett rotasjonsbryteren til JORDFEILBRYTER. Velg korrekt nettsystem med F5.
- II. Trykk F1 til ønset faktor(x1/2,x1,x2,x5) for teststrøm vises i displayet og velg ønsket teststrøm med F2
- III. Koble til måleledningene som vist i Figur 6.6.1.
- IV. Hvis spenningsnivået er OK vil "Klar :)" vises i diplayet som i figur 6.6.4
- V. Trykk på TEST knappen og måling vil starte
- VI. 🕈 symbolet vises når testen pågår.
- VII. Utløser-tid for teststrøm som starter på positiv kurve vises (0 °) når jordfeilbryteren løser ut
- VIII. Legg så inn jordfeilbryteren igjen om 180 ° verdi ønskes, testen starter da automatisk.
- IX. Hvis begge tester utføres vil skjermen se ut som figur 6.6.9

| 1 x      | Jf.br.     |       |    |
|----------|------------|-------|----|
|          |            |       |    |
| 30mA     | 0          | 68    | mS |
| AC       | 180        | 43    | mS |
| Generell | Uc: 10.5 V |       |    |
| TN-nett  |            | V Lav |    |

Figur 6.6.9 Jordfeilbryter / x1/2,x1,x2,x5 Måling utført

| InfoSys valg         | x 1/2  | x 1    | x 2   | x 5   | F4 valg  |
|----------------------|--------|--------|-------|-------|----------|
| EN 61008<br>EN 61009 | 300mS  | 300mS  | 150mS | 40mS  |          |
| BS 7671              | 2000mS | 300mS  | 150mS | 40mS  | Generell |
| IEC 60364-4-41       | 999mS  | 1000mS | 150mS | 40mS  | Generei  |
| NEK                  | 400mS  | 400mS  | 150mS | 40mS  |          |
| EN 61008<br>EN 61009 | 500mS  | 500mS  | 200mS | 150mS |          |
| BS 7671              | 2000mS | 500mS  | 200mS | 150mS | Selektiv |
| IEC 60364-4-41       | 1000mS | 1000mS | 150mS | 40mS  | Colonary |
| NEK                  | 500mS  | 500mS  | 200mS | 150mS |          |

Tabell 6.6.1 Maksimal testtid utifra hvilke norm som er valgt i "InfoSet"

|           |    | x 1/2      |   | x 1 | og RAMP    | È |    | x 2        |   |    | x 5        |   |
|-----------|----|------------|---|-----|------------|---|----|------------|---|----|------------|---|
| l∆n<br>mA | AC | A<br>A+6mA | В | AC  | A<br>A+6mA | В | AC | A<br>A+6mA | В | AC | A<br>A+6mA | В |
| 10        | 0  | 0          | 0 | 0   | 0          | 0 | 0  | 0          | 0 | 0  | 0          | 0 |
| 30        | 0  | 0          | 0 | 0   | 0          | 0 | 0  | 0          | 0 | 0  | 0          | 0 |
| 100       | 0  | 0          | 0 | 0   | 0          | 0 | 0  | 0          | 0 | 0  | 0          | 0 |
| 300       | 0  | 0          | 0 | 0   | 0          | 0 | 0  | 0          | 0 | 0  | Х          | Х |
| 500       | 0  | 0          | 0 | 0   | 0          | 0 | 0  | 0          | Х | Х  | Х          | Х |
| 1000      | 0  | 0          | 0 | 0   | 0          | Х | Х  | Х          | Х | Х  | Х          | Х |

Tabell 6.6.2 Tilgjengelig teststrøm basert på valg av testkurve med F3

Selektiv testing har 30 sekunders forsinkelse på testingen for å ikke påvirke tiden på testen med Ub teststrømmen som utføres før normal jordfeilbrytertest.

#### 6.7. ISOLASJON

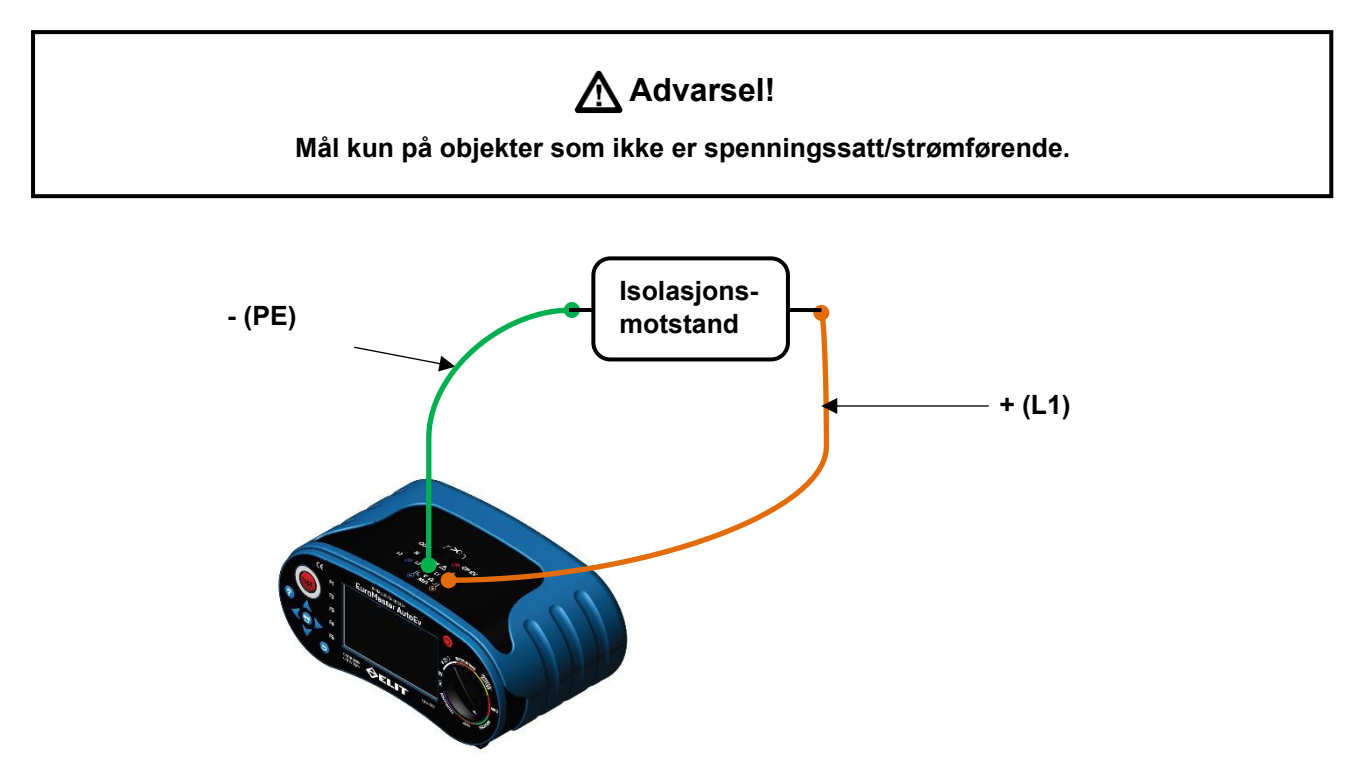

Figure 6.7.1 ISOLASJON L-PE tilkobling. L-N eller N-PE terminalene kan også benyttes om de velges med F2

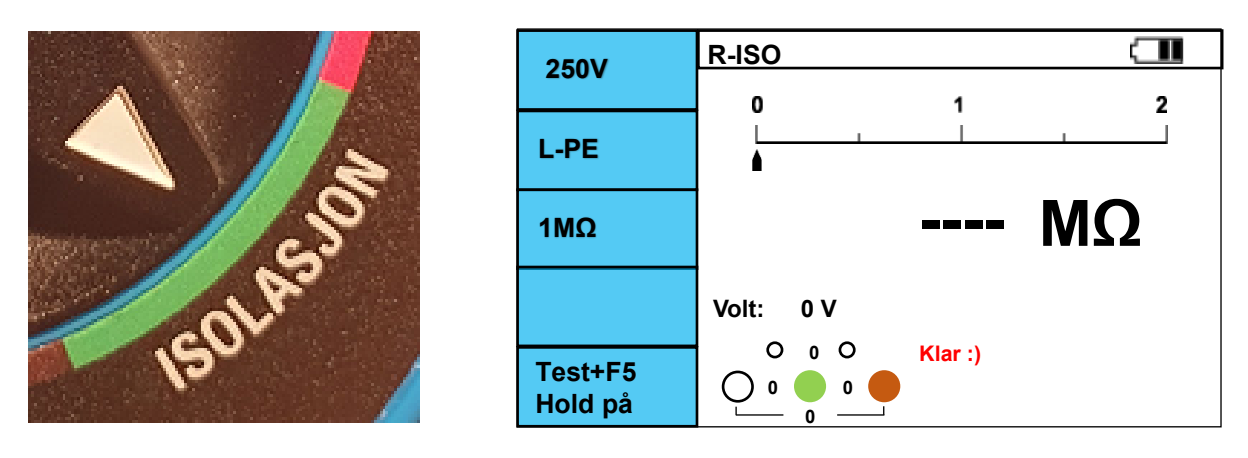

Figure 6.7.2 Insulation L-PE screen.

- I. Skru på instrumentet og sett rotasjonsbryteren til ISOLASJON
- II. Velg ønsket testspenning med F1 knappen og om ønskelig velg grenseverdi med F3 knappen
- III. Velg ønskede testterminaler med F2 knappen(L-PE, L-N, N-PE). L-PE illustrert i figur 6.7.1
- IV. Koble til måleledningene i valgte terminaler og koble de til objektet som skal isolasjontestes.
- V. Hvis objektet er spenningsløst vises skjermen som figur 6.7.2. Trykk da på TEST
- VI. 🕈 symbolet vises når målingen pågår
- VII. Etter ca 2 sekunder vises resultatet i displayet som i figur 6.7.3
- VIII. Måles det på objekter med høy kapasitans(lange strekk) hold testknappen inne til måleverdien blir stabil.

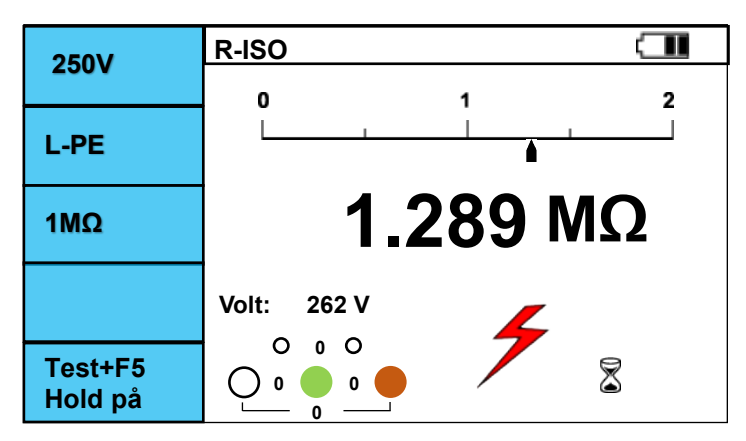

Figur 6.7.3 ISOLASJON, måling pågar

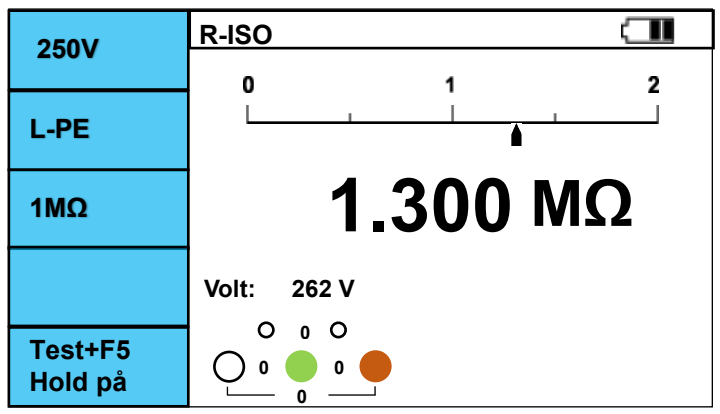

Figure 6.7.4 ISOLASJON L-PE Måling utført. Volt vist er maksimal spenning generert av instrumentet under måling

| Knapp | 1       | 2       | 3     |
|-------|---------|---------|-------|
| F1    | 250V    | 500V    | 1000V |
| F2    | L-PE    | L-N     | N-PE  |
| F3    | 1MΩ     | 10MΩ    | 100MΩ |
| F4    | -       | -       | -     |
| F5    | Hold på | Hold av |       |

Tabell 6.7.1 ISOLASJON, F1-F5 knappene

- F1 : Valg av testspenning
- F2 : Valg av ønskede testterminaler som skal benyttes
- F3 : Valg av grenseverdi for visning av OK/FEIL (V / X)
- F5 : Hvis denne holdes inne samtidig med TEST knappen vil testen bli låst til PÅ. Testspenningen vil da være tilstede på terminalene helt til TEST trykkes en gang til.

- 6.8. JORD Overgangsresistans/jordplatemåling
  - JORD/ 2-polt

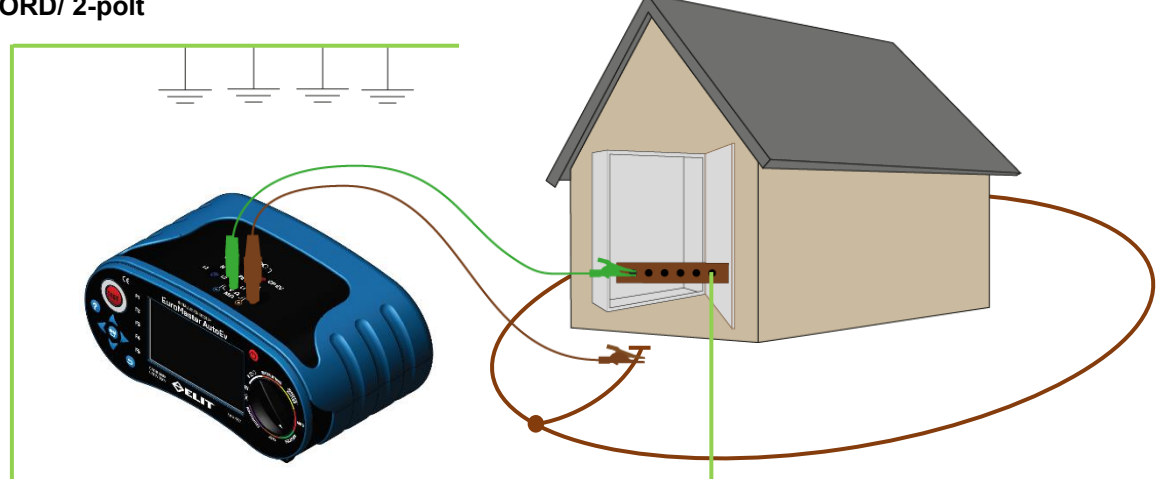

Figur 6.8.1 JORD 2-polt tilkobling

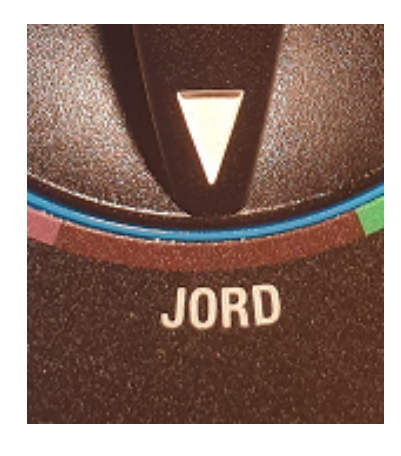

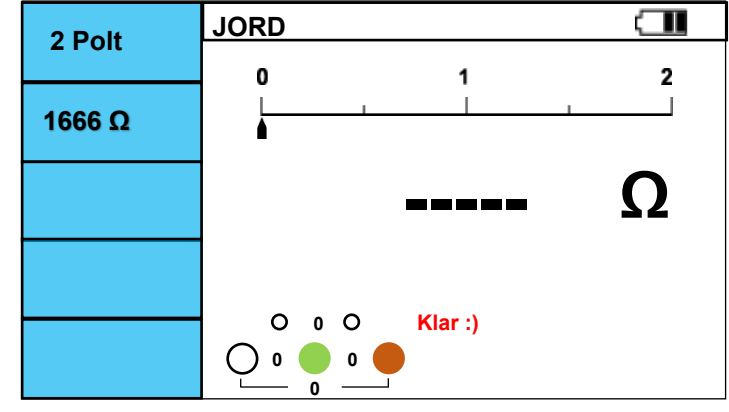

Figur 6.8.2 JORD 2-polt skjerm før måling

- I. Skru på instrumentet og sett rotasjonsbryteren til JORD
- II. Velg 2-polt med F1 og eventuell grenseverdi med F2. (1666 $\Omega$ , 833 $\Omega$ , 250 $\Omega$ , 100 $\Omega$ , 50 $\Omega$ , 25 $\Omega$ , 10 $\Omega$ ),
- III. Koble jorden som skal dokumenteres fra jordskinnen. Everksjord må være koblet til jordskinnen.
- IV. Koble L(brun) terminal til jordingen som skal dokumenteres og PE(grønn) til jordskinnen. Figur 6.8.1.
- V. Hvis det ikke er spenning mellom punktene vil skjermen i figur 6.8.2 vises. Trykk **TEST** for å måle.
- VI. Symbolet vises nå måling pågår og resultatet vil vises i displayet etter ca. 2 sekunder. Figur 6.8.3
- VII. Resultatet som vises er lokal jord i serie med Everksjord. Normalt ser man bare bort fra Everksjord siden den er meget lav(1-5 ohm normalt) og benytter målt verdi som dokumentasjon for lokal jord.

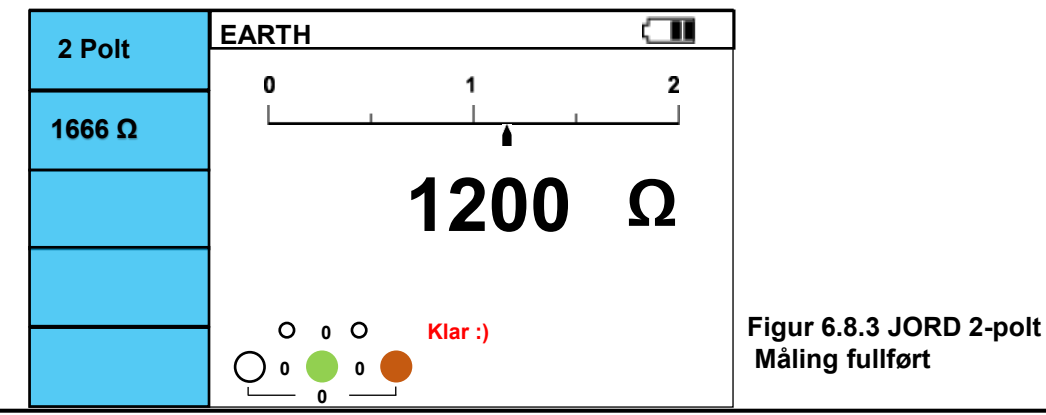

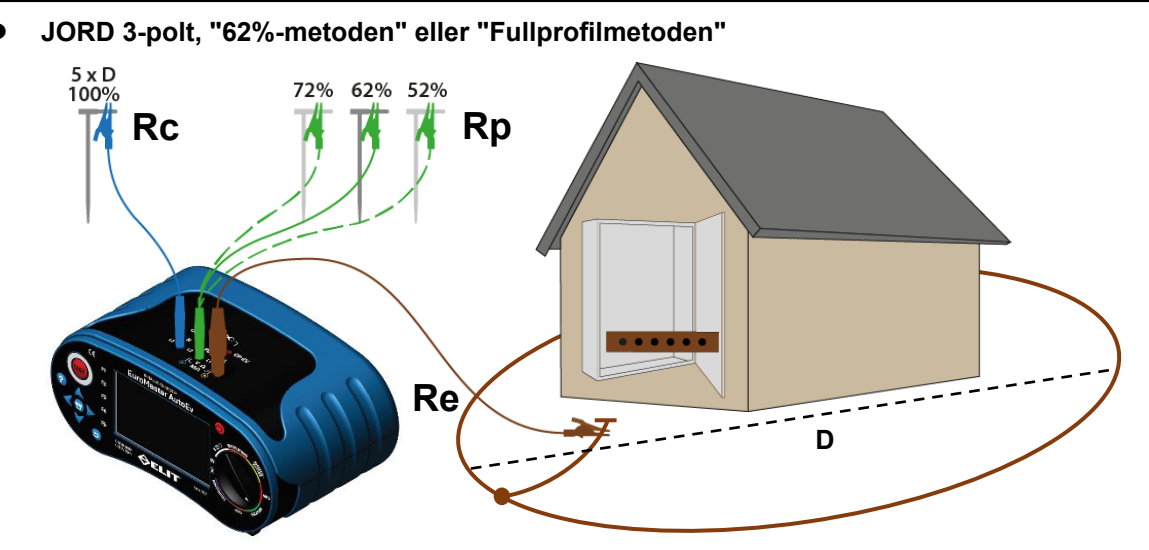

Figur 6.8.5 JORD 3-polt tilkobling 62%-metoden

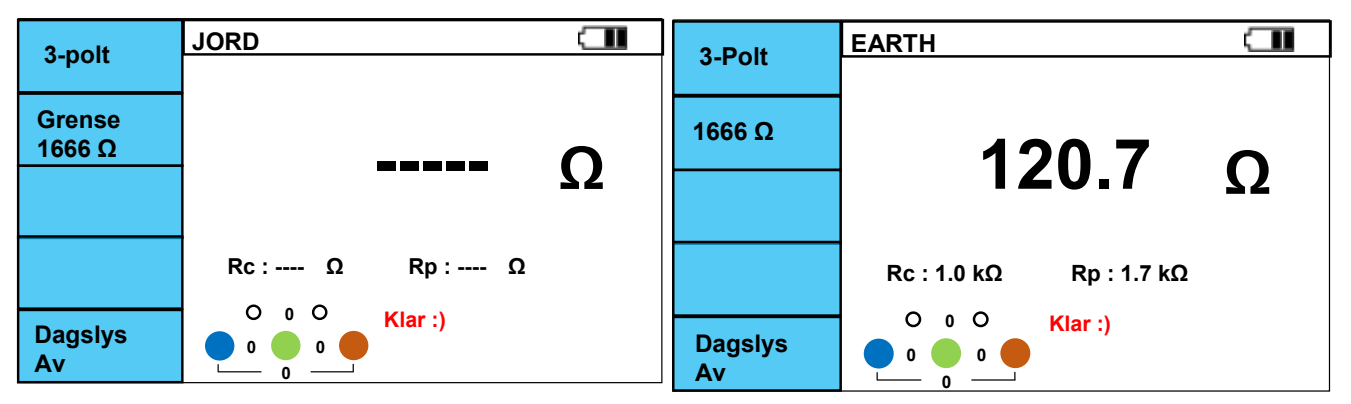

Figur 6.8.6 JORD 3-polt før måling

Figur 6.8.7 JORD 3-polt etter måling

- I. Skru på instrumentet og sett rotasjonsbryteren til JORD
- II. Velg 3-POLT med **F1.** Ved sterk sol trykk **F5** for å øke lysstyrken i skjermen.
- III. Om ønskelig velg grenseverdi med **F2(**1666 $\Omega$ , 833 $\Omega$ , 250 $\Omega$ , 100 $\Omega$ , 50 $\Omega$ , 25 $\Omega$ )
- IV. Koble ledningene til instrumentet som vist i figur 6.8.5. Lengden er avhengig av størrelse på jordingen.
- V. Koble brun terminal (L1) til jordingen som skal dokumenteres. Blå terminal(N) kobles til ytterste hjelpespyd(Rc) som plasseres i bakken. Avstanden til ytterste hjelpespyd bestemmes av størrelsen på jordingen. Tommelfinger-regelen er 5 ganger diagonalen på ringjord(eller 5x dybden på jordspyd), dette for å sikre at man har kommet seg ut av feltet som jordelektroden skaper. Grønn terminal(PE) koblet til innerste hjelpespyd(Rp) som plasseres i bakken. Avstanden til innerste hjelpespyd bestemmes av hvor langt ut ytterste spyd(Rc, blå) er plassert. Det skal plassers 62%(ca.) av avstanden til ytterste spyd på en linje bort fra jordingen som skal dokumenteres. Eksempel: Diameteren på jordingen er 20m---> ytterste hjelpespyd plassers på 100m(20x5) og innerste hjelpespyd plassers på 62m.
- VI. Trykk på TEST knappen og målingen startet, 🕈 vises de tre sekundene målingen pågår.
- VII. Etter endt måling vil skjermen ned resultater som i figur 6.8.7 vises. Rc viser motstand på ytterste hjelpespyd og Rp viser motstand på innerste hjelpespyd(maks 100x målt verdi eller 50k Ohm)
- VIII. For å kontrollere at man har kommet langt nok unna jordelektroden kan man med fordel flytte det innerste hjelpespydet til 72% og måle der, samt 52% og måle der. Disse to resultatene skal ikke variere med mer enn 5%. Gjør de det er man inne i feltet til jordingen og må flytte ytterst spyd lenger ut og starte målejobben på nytt. Se figur 6.8.8 for korrekt måling og 6.8.9 for feil måling
- IX. Skal man utføre fullprofilmetoden gjør man en måling per 10% med Rp(PE, grønn av utgått lenge med Rc(N, blå). Altså på 10%, 20%, 30%, 40%, 50%, 60%, 70%, 80% og 90%.

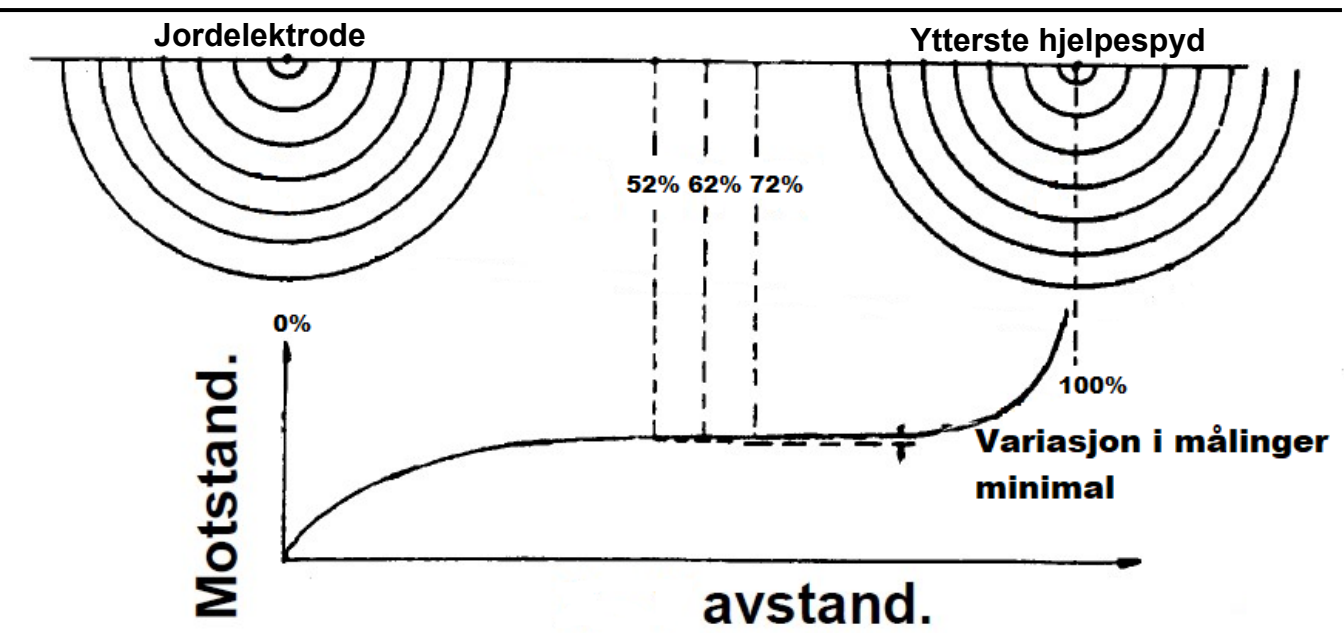

Figur 6.8.8 Eksempel på hjelpespyd som er plassert langt nok unna jordelektroden som dokumenteres

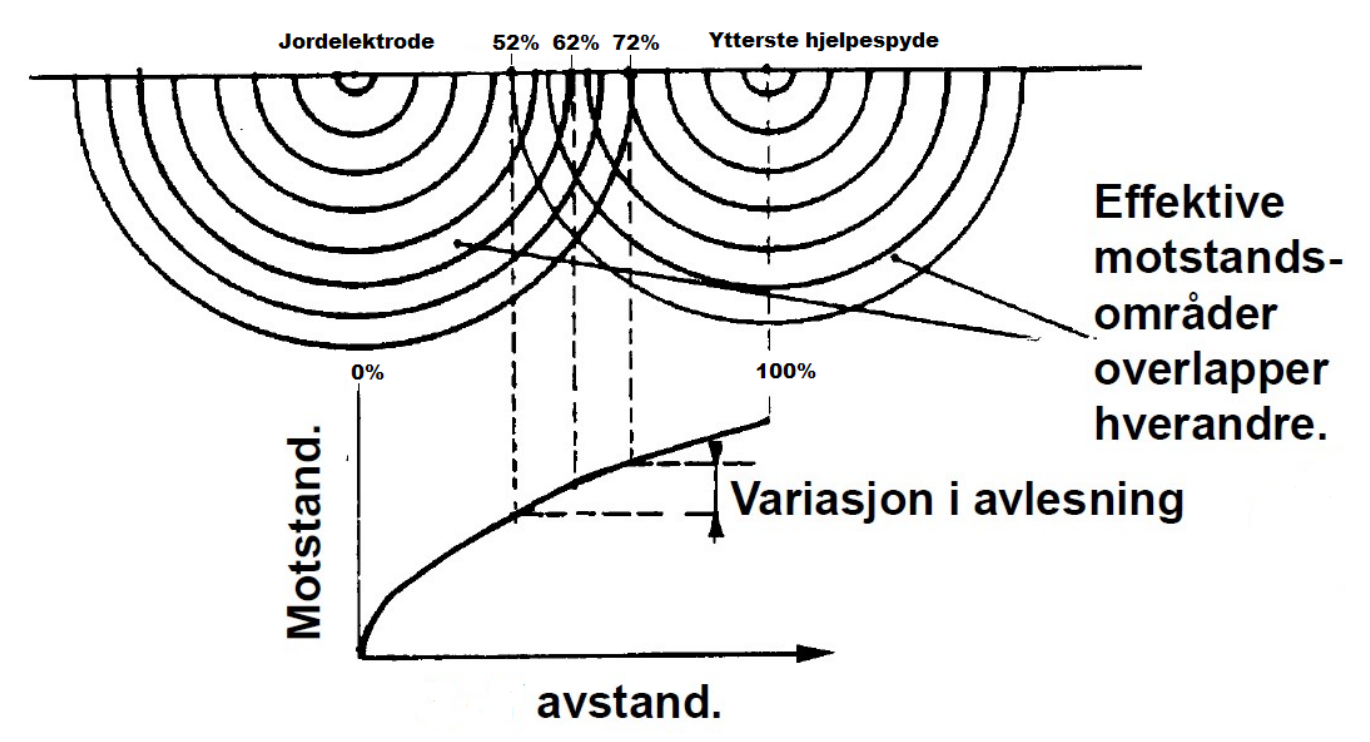

Figur 6.8.9 Eksempel på hva som skjer hvis hjelpeelekodene er for nære jodingen som dokumenteres. Variasjonene mellom måling på 52%, 62% oh 72% vil da bli signifikant.

#### 6.9. KONTINUTET

• Lav Ohm / +200mA, +/-200mA

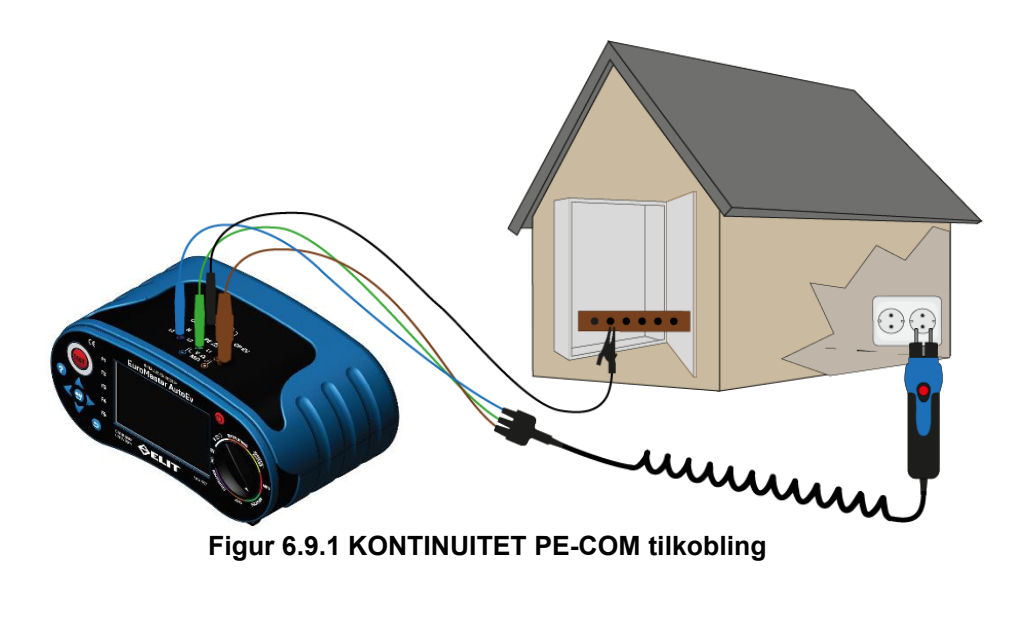

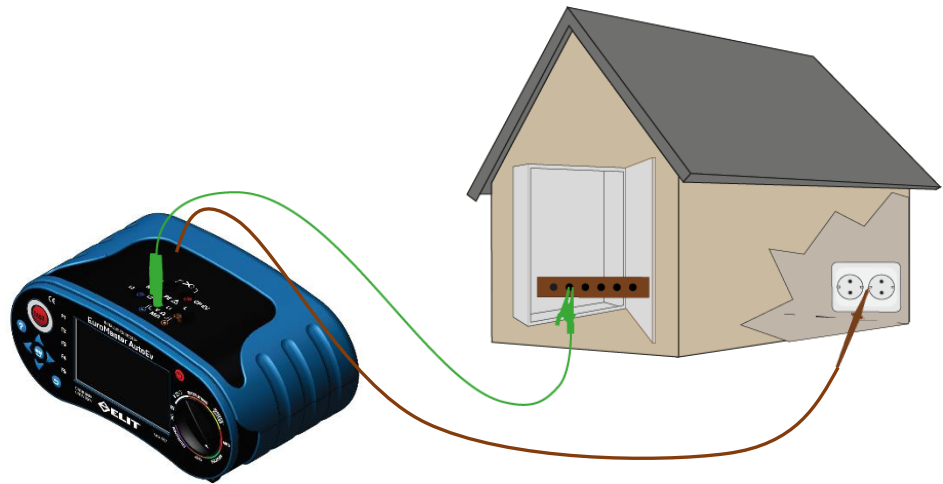

#### Figur 6.9.2 KONTINUITET PE-L tilkobling

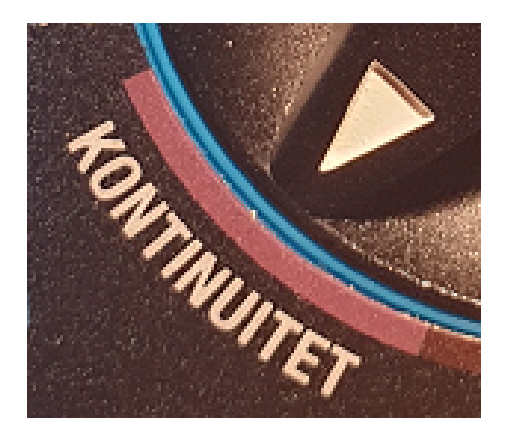

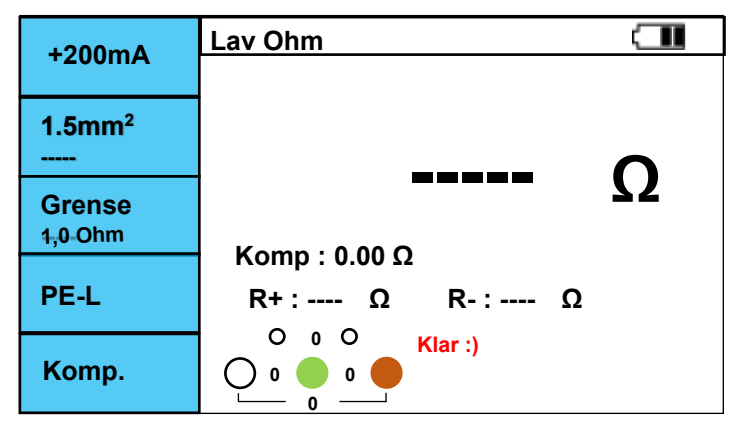

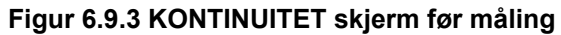

- Ι. Skru på instrumentet og sett roatasjonsbryteren til KONTINUITET
- П. Velg testfunksjon +200mA eller +/- 200mA med F1 knappen. +200mA er en rask standard test av kontinuitet. +/- 200mA tester første med positiv polaritet, så snus polariteten på teststrømmen og det måles en gang til. Dette er en mer nøyaktig test som bedre avdekker dårlige koblinger.
- Trykk **F4** for å velge hvilke testterminaler det skal måles mellom: PE-COM eller PE-L. III.
- IV. Trykk **F3** for a sette grenseverdi om ønskelig(Av,  $0,1\Omega$ ,  $1\Omega$  eller  $2\Omega$ )
- V. Trykk **F2** til korrekt tverrsnitt på kursen for å få et estimat av kabellengde basert på motstanden. (1,5mm2 2,5mm2, 4,0mm2, 6,0mm2, 10 mm<sup>2</sup>, 16 mm<sup>2</sup>, 25 mm<sup>2</sup>, og 50 mm<sup>2</sup> kan velges)
- VI. Koble til måleledningene som vist i figur 6.9.1 eller 6.9.2. avhengig av hva som er valgt med F4. Kortslutt endene og trykk test, trykk så F5 for å kompensere ledningmotstanden.
- VII. Koble ledningene til objektet det skal måles på.
- VIII. Hvis objektet som ledningene er tilkoblet er uten potensialforskjell vises skjermens om figur 6.9.3 VIII Trykk test og måling stärter, 🕈 vises i displayet når måling pågår (1-3 sekunder)
- IX. Etter måling vises skjermen som i figur 6.9.4(R+ og R- vises ikke ved +200mA test.

| +/- 200mA                | Lav Ohm               |    |
|--------------------------|-----------------------|----|
| 17- 200MA                |                       |    |
| <b>1.5mm²</b><br>269.5 m | 3 10                  | 0  |
| <b>Grense</b><br>Av      | <b>J.IU</b>           | 32 |
| PE-L                     | R+: 3.10 Ω R-: 3.10 Ω |    |
| Komp.                    | 0 0 0 Klar :)         |    |

Figur 6.9.4 KONTINUITET +/- 200mA PE-L måling utført

Kontinuerlig måling med 200mA og mulighet for summer

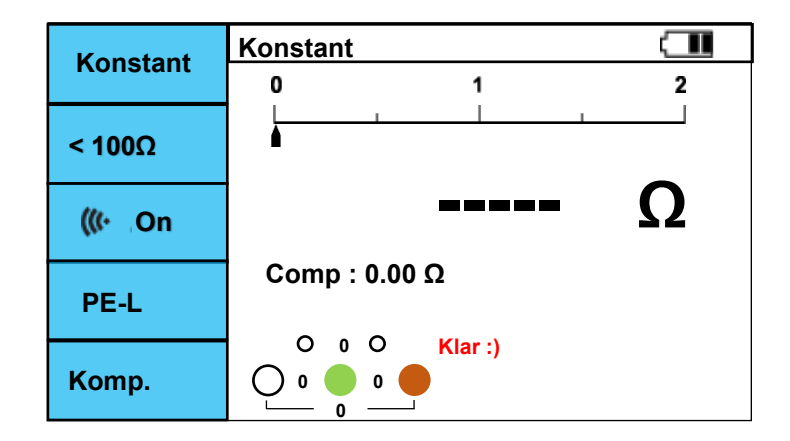

Figur 6.9.5 KONTINUITET konstant PE-L før måling

- I. Trykk på F1 til "konstant" vises
- Ш. Trykk F4 for å velge hvilke testterminaler det skal måles mellom: PE-COM eller PE-L.
- III. Trykk F3 for å skru av/på lyd når man måler under grenseverdien som er satt
- IV. Trykk F2 for å velge grenseverdi (2, 5, 10, 20, 50 eller 100 Ohm)

- IV. Koble til testledningene som vist i figur 6.9.1 eller 6.9.2 avhengig av valg med F4
- V. Hvis objektet som er tilkoblet er spenningsløst vises skjermen i figur 6.9.5
   VI. Trykk TEST. Måling pågår konstant helt til TEST trykkes igjen.
- VII. Måleresultat vises i skjermen som figur 6.9.6 når testet pågår og 6.9.7 når testen er avsluttet med TEST

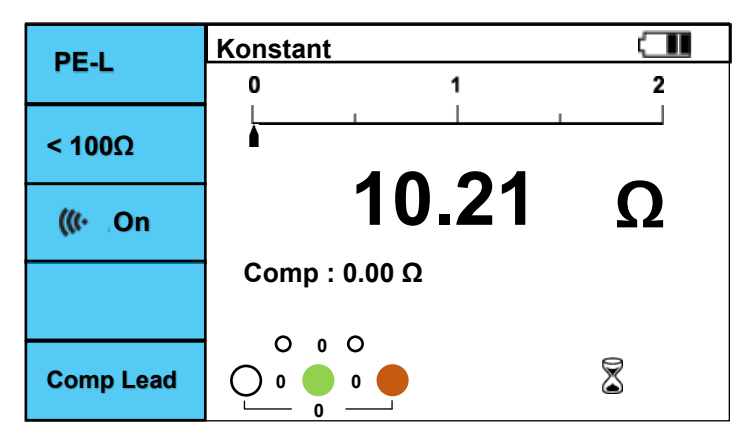

Figure 6.9.6 KONTINUITET Konstant L-PE måling pågår

| DEI             | Konstant      |   |
|-----------------|---------------|---|
| FC-L            | 0 1           | 2 |
| < 1000          |               |   |
|                 | 40.04         | • |
| <b>(∭</b> ∙ ,On | 10.21         | Ω |
|                 | Comp : 0.00 Ω |   |
|                 | 0.00          |   |
| Comp Lead       |               |   |

Figure 6.9.7 KONTINUITET Konstant L-PE måling avsluttet

6.10. ADAPTER: Strømtenger eller ladestasjonstesting

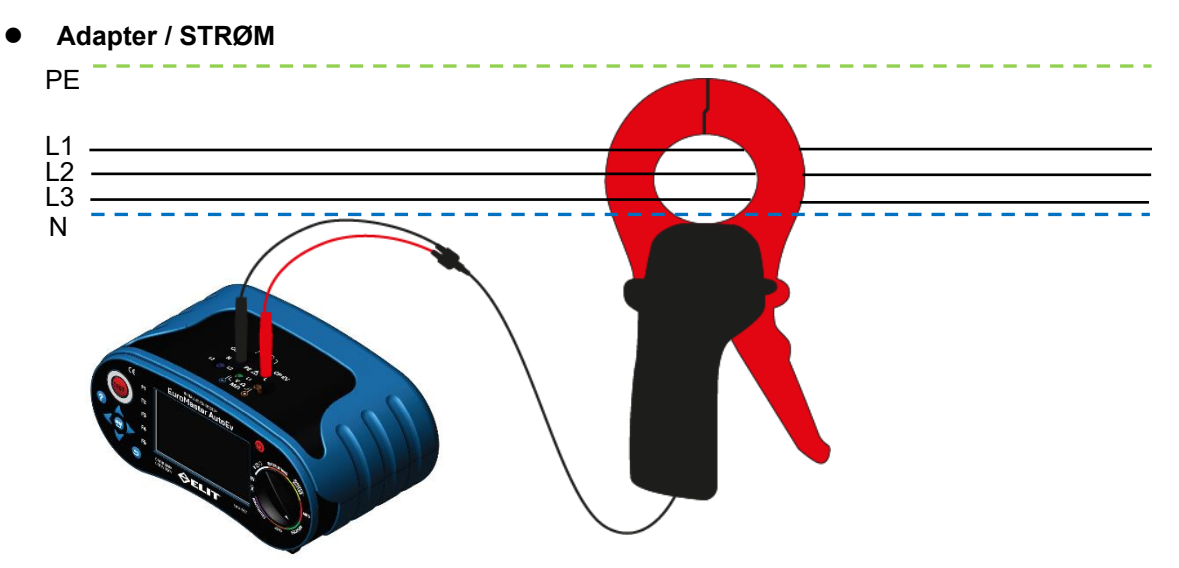

Figur 6.10.1 STRØM - måling av lekkasjestrøm med ELIT EST-14, EST-40 eller EST-68

PE -----

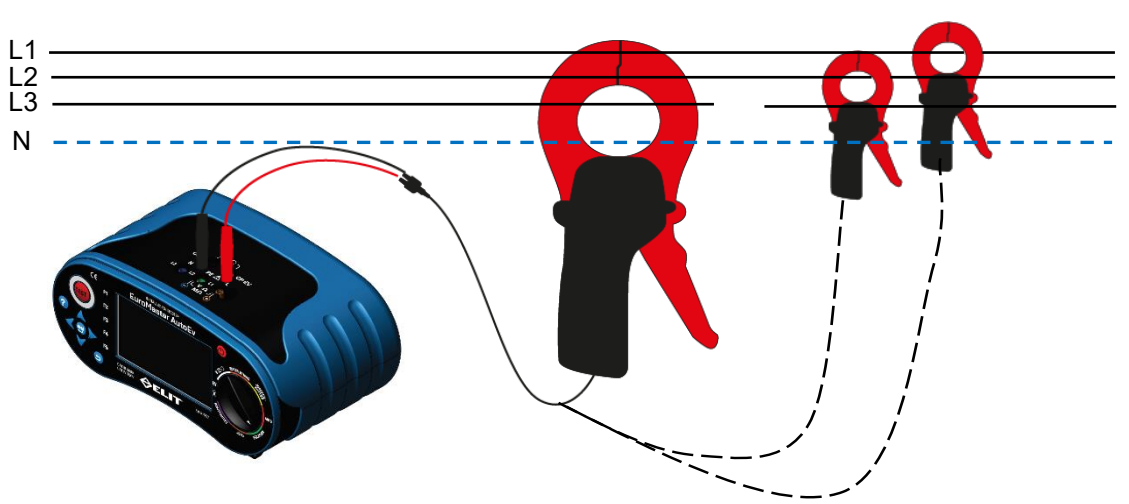

Figur 6.10.2 STRØM - måling av laststrøm med fleksible strømtenger(ELIT EST-36 eller EST-150) eller med tradisjonelle strømtenger(ELIT EST-14, EST-40 eller EST-68)

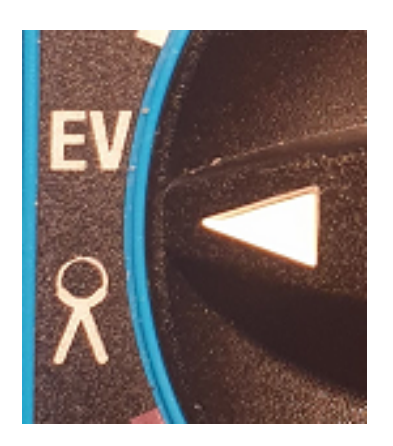

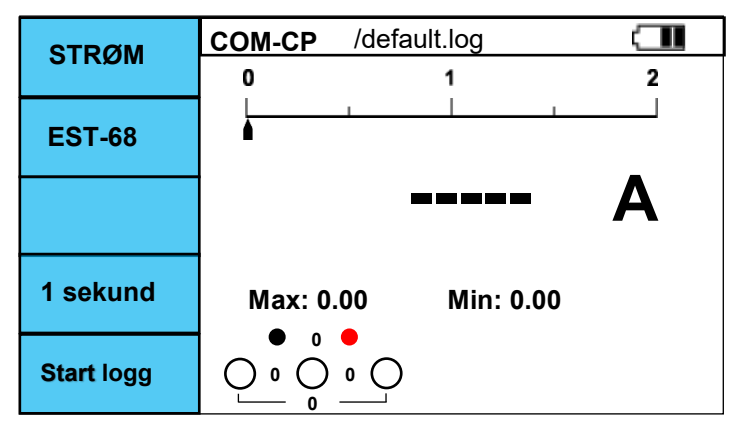

\_ \_ \_ \_

Figur 6.10.3 STRØM før måling med ELIT EST-68

- Skru på instrumentet og sett rotasjonsbryteren til EV / "strømtang" Ι.
- II. trykk på F1 så STRØM vises
- III. Velg type strømtang med F2 (14-40mm, EST-68 eller fleksibel(EST-36/EST-150))
   IV. Koble til som vist i figur 6.10.1 eller 6.10.2, avhengig av hva som skal måles
- V. Om man ønsker å logge kan intervallet for lagring til minnet velges med F4
   VI. Trykk TEST for å starte målingen og skjermen som i figur 6.10.4 vises
- VII. Trykk TEST igjen for å avslutte målingen, siste målte verdi vil bli husket i hoveddisplayet. Samt høyeste og laveste verdi i løpet av målingen.

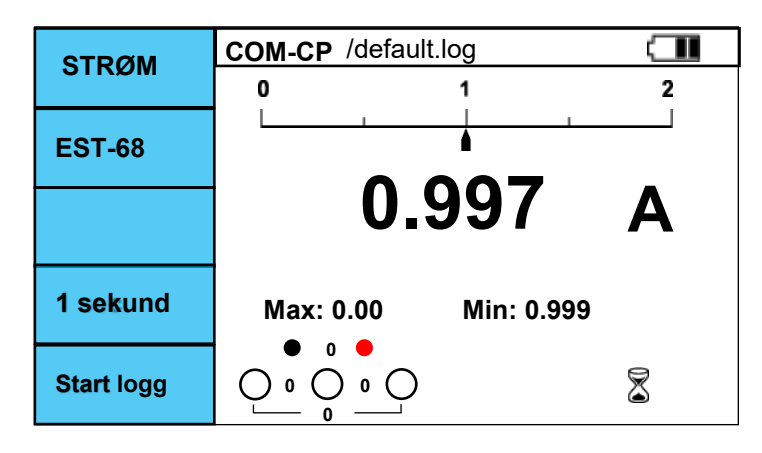

Figur 6.10.4 STRØM, måling pågår

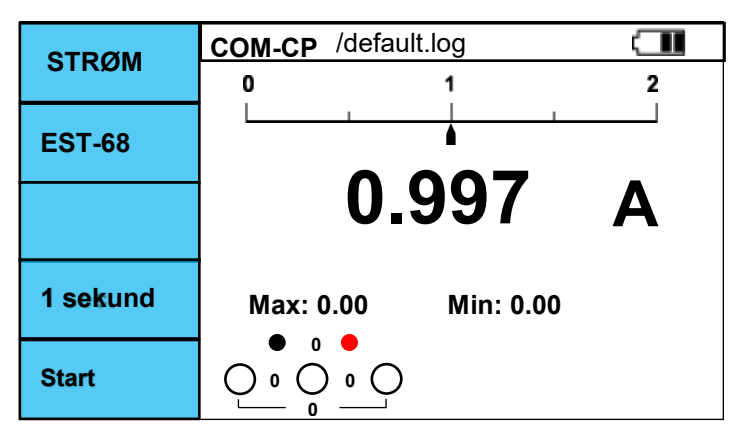

Figur 6.10.5 STRØM, måling avsluttet

- Når målingen er i gang kan logging startes ved å trykke på F5. Intervallet for loggingen velges med F4. Når logging er startet lagres resultatene med valgt intervall til filen indikert i toppen av displayet (se neste side for ending av fil). Når logging er aktivisert til maks/min verdier vises basert på maksimal og minimal strøm innenfor det aktive logge-intervallet.
- OBS NY FIL MÅ OPPRETTES FOR HVER NYE LOGG OM MAN IKKE ØNSKER Å **OVRESKRIVE TIDLIGERE LOGGEDE VERDIER**

- STRØM - logging av data - OBS NY FIL MÅ OPPRETTES (og velges med F3) FOR HVER NYE LOGG, OM MAN IKKE ØNSKER Å OVRESKRIVE TIDLIGERE LOGGEDE VERDIER
  - Symboler

: Valgt lukket mappe

- : Valgt åpen mappe
- : Lukket mappe ikke valgt
- : Åpen mappe ikke valgt

: Valgt fil

: Ikke valgt fil

- Trykk på "MEM" knappen for å komme inn i minnestrukturen for logging. Ι.
- II. Skjermen i figur 6.10.7 vises.
- III. Dette er kun struktur(mapper og filer) for logging av strøm.(alle andre resultater lagres i annet minne)
- IV. Den blå markøren flyttes med piltastene. Med markøren på en mappe kan man legge til fil med F2
- V. Hvis man trykker F2(ny fil) vil ett tastatur dukke opp på skjermen. Markøren flyttes til ønskes bokstav med piltastene og bekreft bokstav med "MEM". Når man har stavet ønsket filnavn eller mappenavn lagres dette med **"tilbake"** knappen . Figur 6.10.6 VI. For å velge fil det ønskes å logge til 🔁 den blå markøren til aktuell fil og trykk på **F3** (lagre)
- VII. Bekreft så valget med "MEM" knappen

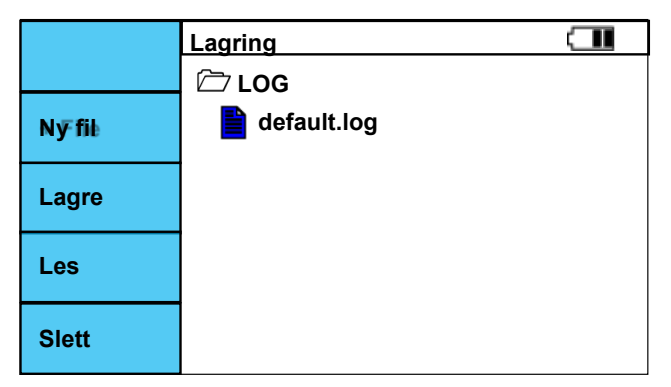

Figur 6.10.7 STRØM, standard vindu i minnestruktur

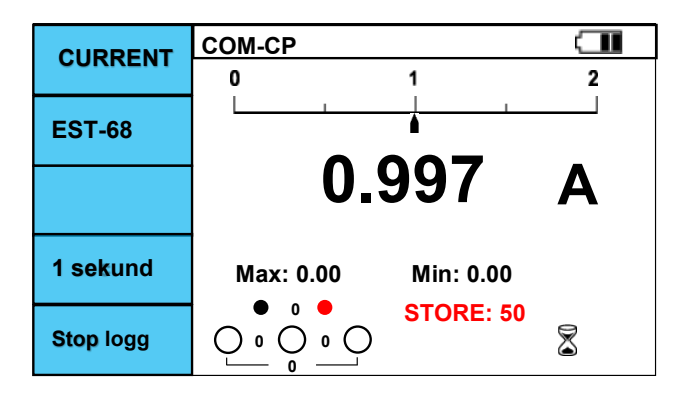

Figur 6.10.8 STRØM, logging i gang

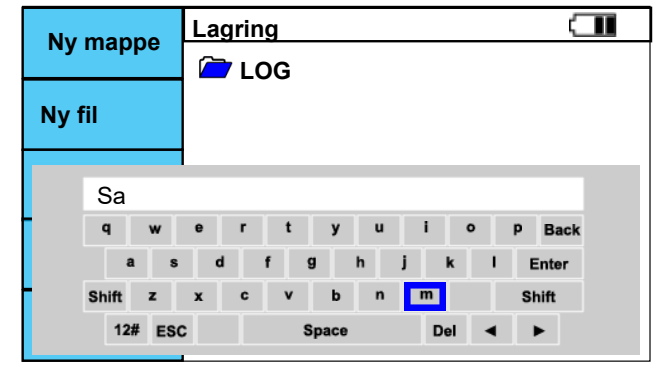

Figur 6.10.6 STRØM, tastatur for lagring av filnavn

- 1. Når man har valgt ønsket fil vil denne vises i toppen av skjermen(her default.log)
- 2. Trykk så TEST for å starte målingen
- 3. Trykk så F5 Start logg
- 4. Antall logginger vil telle opp med rød skrift
- 5. For å stoppe logging trykk F5 igjen

Nye LR14 batterier har kapasitet til ca. 24 timers logging.

## • Adapter / ELBIL - TEST AV LADESTASONER

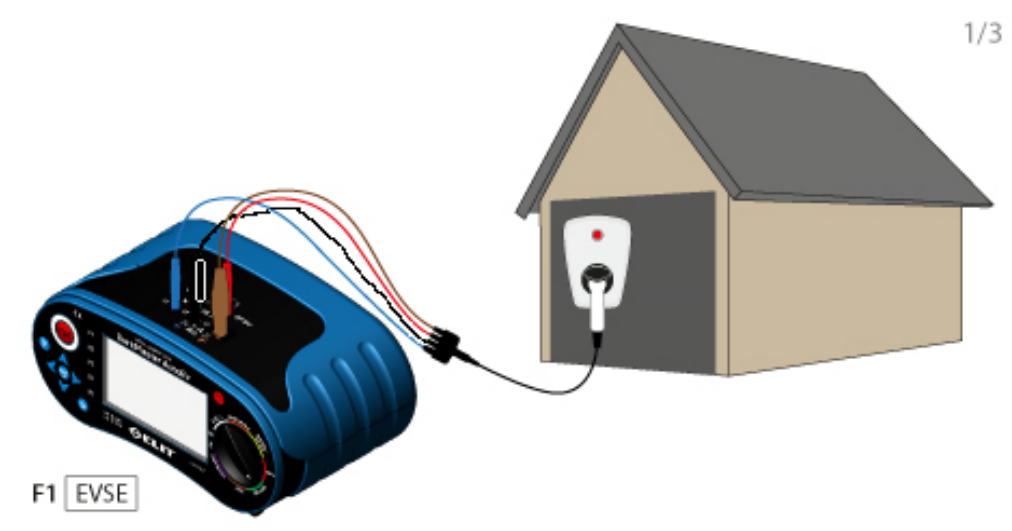

Figur 6.10.9 Tilkobling for test av ladestasjoner

| Terminaler | 1-fase og 3-fase, standard testing | 3-fase for måling av spenning alle faser |
|------------|------------------------------------|------------------------------------------|
| СОМ        | PE                                 | PE                                       |
| CP EV      | CP                                 | CP                                       |
| L          | L                                  | L1                                       |
| PE         |                                    | L2                                       |
| N          | N                                  | L3                                       |

Tabell 6.10.1 Tilkobling av måleledninger mot anlegget

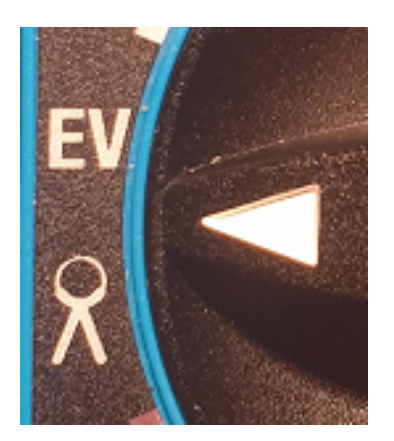

|          | COM-CP Kunde1/Ladestasjon/          |  |  |
|----------|-------------------------------------|--|--|
|          | Tilgjengeig ladestrøm               |  |  |
| Status A | <b> A</b> Duty : %                  |  |  |
| Zline-lk | lpsc A / Zline Ω / Imin A           |  |  |
| RCD-jfb  | Rampe / 30mA / AC<br><b>ms / mA</b> |  |  |
| 1-Fase   |                                     |  |  |

Figure 6.10.10 ELBIL, skjerm før test av ladestasjon

- I. Skru på instrumentet og sett rotasjonsbryteren til EV / "strømtang"
- II. Velg ELBIL med F1
- III. Koble til ELIT PC-EV plugg-adapter iht. figur 6.10.9 og tabell 6.10.
- IV. Skjermen i figur 6.10.10 vil vises. Innstillingene for jordfeilbrytertest(til høyre for F4) er basert på innstillingene som er valgt på gult område med rotasjonsbryteren. For å endre sett rotasjonbryter på JORDFEILBRYTER, gjør ønskede endringer, og vri tilbake til EV/TANG
- V. Trykk på F2 for å simulere STATUS B (krever stasjonen RFID eller annet for åpning benytt dette)
- VI. Trykk på F2 for å simulere STATUS C, sjekk at ladestasjonen responderer iht manualen
- VII. Maksimal tilgjengelig ladestrøm som signaliseres fra ladestasjonen vises nå i displayet utregnet fra pulsbredden på PWM signalet (Duty %). Påse at dette stemmer med ønsket/programmert verdi.
- VIII. Í **STATUS C** er utgangen på ladestasjonen spenningssatt og måling av kortslutningsstrøm og jordfeilbrytertest kan utføres: Trykk F3 for kortslutningsmåling og så F4 for jordfeilbrytertest.
- IX. Ønskes verdiene lagret: trykk og hold "MEM" i 2 sekunder.
- X. Skur på jordfeilbryteren til stasjonen igjen og sjekk om den igjen indikerer strøm(RFID om nødvendig)
- XI. Trykk F2 for STATUS E (feilsimulering), påse at ladestasjonen varsler feil og kobler fra spenningen.

|          | COM-CP Kunde1/Ladestasjon/          |          | COM-CP Kunde1/Ladestasjon/   |
|----------|-------------------------------------|----------|------------------------------|
| CLDIL    | Tilgjengeig ladestrøm               | ELDIL    | Tilgjengeig ladestrøm        |
| Status B | <b>32</b> A Duty : 53 %             | Status C | <b>32</b> A Duty : 53 %      |
| Zline-lk | lpsc A / Zline Ω / Imin A           | Zline-lk | lpsc A / Zline Ω / Imin A    |
| RCD-jfb  | Rampe / 30mA / AC<br><b>ms / mA</b> | RCD-jfb  | Rampe / 30mA / AC<br>ms / mA |
| 1-Fase   |                                     | 1-Fase   |                              |

| Status | Silmulering av elbilens status                                                                                                    |
|--------|----------------------------------------------------------------------------------------------------|
| Α      | Ingen bil tilkoblet                                                                                                    |
| В      | Bil tilkoblet men ikke klar for lading                                                                                                    |
| С      | Bil tilkoblet og klar for lading. Ladestasjonen legger inn kontaktoren og spenningssetter Type 2 kontakten i denne statusen, og tilgjengelig ladestrøm kan avleses. |
| E      | Simulerer en jordfeil(kortslutning) mellom CP og PE. Ladestasjonen skal koble fra<br>spenningen i denne statusen og indikere feil.                                  |

Tabell 6.10.2 Status i ladeforløpet iht. EN61851

| Pulsbredde/ Duty Cycle | Tilgjengelig ladestrøm                          |  |  |
|------------------------|-------------------------------------------------|--|--|
| 7%≤ Duty cycle ≤8%     | Lading ikke tillatt                             |  |  |
| 8%≤ Duty cycle ≤10%    | 6A                                              |  |  |
| 10%≤ Duty cycle ≤85%   | Tilgjengelig strøm = (% duty cycle) x 0.6A      |  |  |
| 85%≤ Duty cycle ≤96%   | Tilgjengelig strøm = (% duty cycle – 64) x 2.5A |  |  |
| 96%≤ Duty cycle ≤97%   | 80A                                             |  |  |
| Duty cycle > 97%       | Lading ikke tillatt                             |  |  |

Tabell 6.10.3 Tilgjengelig ladestrøm baseres på en utregning av pulsbredden på signalet(duty cycle %)

## 6.11. Automatiske testsekvenser

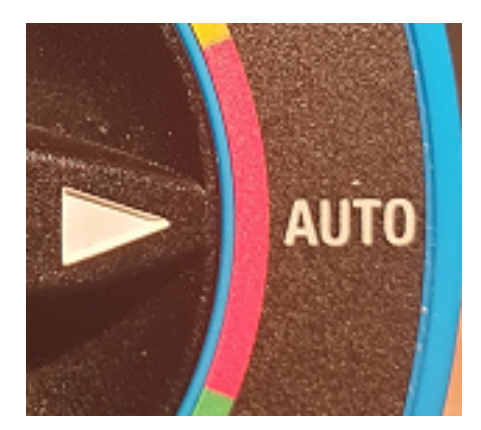

| Auto 1    | TEST 1 🚽 🖵                             |                           |  |  |
|-----------|----------------------------------------|---------------------------|--|--|
| Autor     | Zline L-N                              | Loop L-PE                 |  |  |
| Zline L-N | <sup>10A/B/lps 0.76</sup><br>psc Α / Ω | Hi Amp<br>Ω               |  |  |
| 10A       | RCD x1<br>30mA/AC/General              | R-ISO<br>500V / L-N / 1 M |  |  |
| в         | mS / mS                                | ΜΩ                        |  |  |
| lps 0.76  |                                        |                           |  |  |

## Figur 6.11.1 Skjerm for automatiske tester

| Knapp       | 1          | 2         | 3         | 4      | 5       | 6     | 7       |
|-------------|------------|-----------|-----------|--------|---------|-------|---------|
| F1          | Auto 1     | Auto 2    | Auto 3    | Auto 4 | Auto 5  |       |         |
| F2          | Zlinje L-N | Loop L-PE | RCD RAMPE | RCD x1 | Lav Ohm | R-ISO | NO TEST |
| F2 : Zlinje | e L-N      |           |           |        |         |       |         |
| F3          | 10A        | 13A       | 15A       | 16A    | 20A     | 25A   | 32A     |
| F4          | В          | С         | D         | gQ     | IL      |       |         |
| F5          | lps0.38    | lps0.76   | lps1.15   |        |         |       |         |
| F2 : Loop   | L-PE       |           |           |        |         |       |         |
| F3          | Uten jfb   | Med jfb   |           |        |         |       |         |
| F2 : RCD    | RAMPE      |           |           |        |         |       |         |
| F3          | 10mA       | 30mA      | 100mA     | 300mA  | 500mA   | 1A    |         |
| F4          | AC         | А         | A+6mA     | В      |         |       |         |
| F5          | General    | Selective |           |        |         |       |         |
| F2 : RCD x1 |            |           |           |        |         |       |         |
| F3          | 10mA       | 30mA      | 100mA     | 300mA  | 500mA   | 1A    |         |
| F4          | AC         | A & F     | A+6mA     | B & EV |         |       |         |
| F5          | Generell   | Selektiv  |           |        |         |       |         |
| F2 : Lav C  | Dhm        |           |           |        |         |       |         |
| F3          | PE-COM     | PE-L      |           |        |         |       |         |
| F2 : R-ISC  | )          |           |           |        |         |       |         |
| F3          | 250V       | 500V      | 1000V     |        |         |       |         |
| F4          | L-N        | L-PE      | N-PE      |        |         |       |         |
| F5          | 1 M        | 10 M      | 100 M     |        |         |       |         |

Tabell 6.11.1 Tilgjengelig valg på F1 - F5 knappene

- I. Skru på instrumentet og sett rotasjonsbryteren til AUTO
- II. Med F1 knappen kan man velge mellom 5 forskjellige sekvenser (kun Auto1 inneholder tester fra fabrikk)
- III. Den grønne markøren/rammen indikerer valgt test. Rammen kan flytes rundt med piltastene
- IV. Hver automatiske sekvens kan inneholde opp til 6 forskjellige type tester disse velges med F2.
- V. Første test i en sekvens er oppe til venstre, Test#2 oppe til høyre, Test #3 rad 2 til venstre osv. Kun 4 tester vises i displayet samtidig, for å komme til test #5 og #6 flyttes den grønne markøren nedover med piltastene.
- VI. Basert på hvilke tester som er valgt i sekvensen vises tilkoblingsterminalene som må benyttes i bunnen av skjermen. Koble til ledningene etter behov.
- VII. Sjekk enkeltfunksjonene tildigere i denne manualen for mer info om hver enkelt måling.
- VIII. Flytt den grønne markøren til Test#1
- IX. Sjekk at "Klar :)" vises i displayet. Trykk på TEST
- X. Målingen starter og, om Autofunks. er satt til PÅ i InfoSet, starter TEST#2 automatisk etter TEST#1 er fullført, så videre til TEST#3 osv.
- XI. Når alle testene som er valgt er utført kan samtlige resultater lagres ved å holde **MEM** inne i 2 sekunder.

Takket vær en dedikert terminal for kontinuitetsmåling kan man uføre alle påkrevde tester i stikkontakten uten å koble om ledningene. Eksempel på sekvens for dette:

TEST#1 = Z-Linje L-N(L), 10A, B

TEST#2 = RCD x1, 30mA, AC, Generell

TEST#3 = Lav Ohm, +200mA, Grense 0,1 Ohm, PE-COM

- TEST#4 = R-ISO, 500V, L-PE, Grense 1M Ohm
- TEST#5 = R-ISO, 500V, N-PE, Grense 1M Ohm
- Kortslutningsmåling
- Jordfeilbrytertest
- Kontinuitetsmåling
- Isolasjonsmåling Fase til jord
- Isolasjonsmåling fase/nøytral til jord

Hele denne sekvensen utføres på under 20 sekunder inkludert lagring av samtlige resultater.

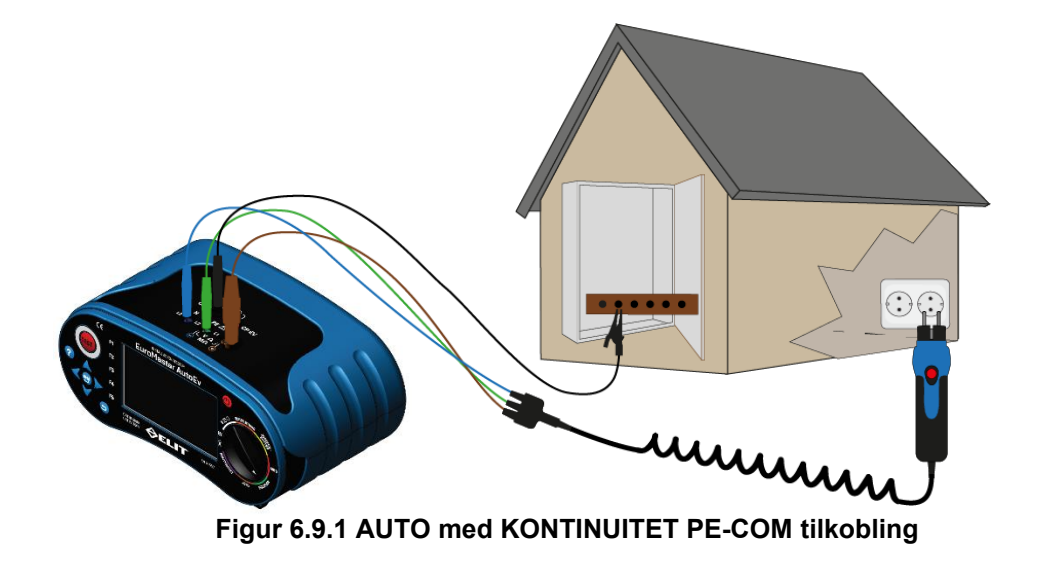

#### 6.12. Lagring av måleresultater

Alle målinger bortsett fra strøm/lekkasjestrøm kan lagres til minnet som beskrevet i dette kapitelet. (side 40-42 for logging av strøm)

#### Alternativ a) Hurtiglagring

Fra fabrikk er det valgt en standard mappe for hurtiglagring "defaultPATH" denne vises i toppen av displayet. OBS: MAPPE MAN ØNSKER Å LAGRE I MÅ VELGES FØR MÅLINGEN UTFØRES(Se punkt 7 - 10 nedenfor)

Når måling er utført og måleresultater vises i displayet: Trykk og hold "MEM" inne i 2 sekunder. "Resultat lagret!" vises da i displayet og aktuelle måleresultater er lagret til minnet i mappen som vises i toppen av displayet.

Filene som lagres får filnavn knyttet til hvilke type måling som er utført og med økende nummer. f.eks: ZlineLN 0

ZlineLN 1

ZlineLN 2

Her er det da utført og lagret 3stk Z-line(kortslutning)

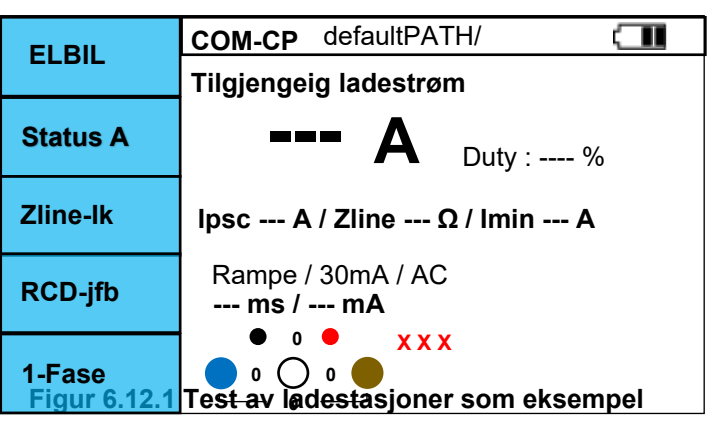

Ønsker man å endre standard mappe for lagring er dette mulig, f.eks. om man ønsker en mappe per kunde eller en mappe per tavle, eller har sendt komplett struktur fra programvaren Masterlink AutoEv.

- 1. Trykk da kort på MEM knappen
- 2. Flytt den blå markøren med piltastene til en mappe du ønsker å opprette ny mappe i.
- 3. Trykk F1 "+Mappe"
- 4. Skriv inn ønsket navn på mappen
- 5. Bekreft navnet med "tilbake" knappen
- Når ønsket mappe for hurtiglagring er markert: Trykk på F3 "Lagre"
- Bekreft at du ønsker å endre standardmappe med MEM knappen
- 8. Du er nå tilbake til måleskjermen.
- 9. Utfør måling, hold så MEM i 2 sekunder
- 10. Resultatene blir nå lagret i din nyvalgte mappe.

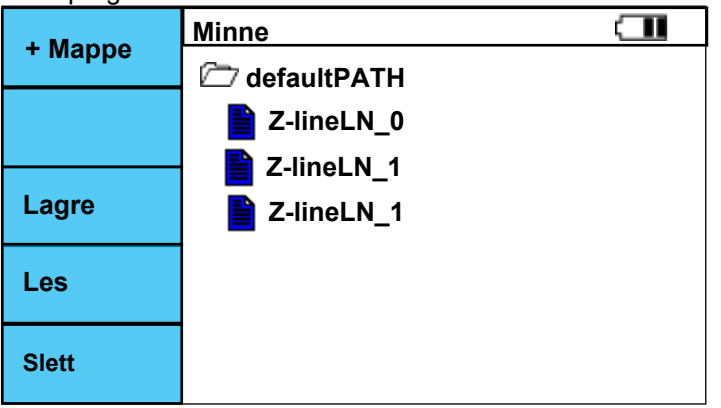

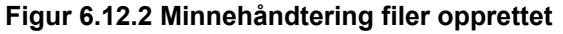

#### Alternativ b) Lagre i struktur med filer opprettet fra programvare

Struktur kan bygges på PC og sendes til instrumentet som mappestruktur i Windows. Måleresultatene kan kun lagres til en FIL og kun EN måling per fil. Strukturen kan da f.eks. se ut slik:

#### 🗁 Kunde1

🗁 Tavle1

C Kurs1

- 1. Utfør målingen som man skal lagre
- 2. Trykk kort på "MEM" for å se minnestrukturen
- 3. Marker filen man ønsker å lagre i
- 4. Trykk "MEM", en boks med "er du sikker?" dukker opp
- 5. Trykk en gang til på "MEM" for å bekrefte
- 6. Resultatene er nå lagret i filen
- Isolasjon
   Kortslutning
   Jordfeilbrytertest

Kontinuitet

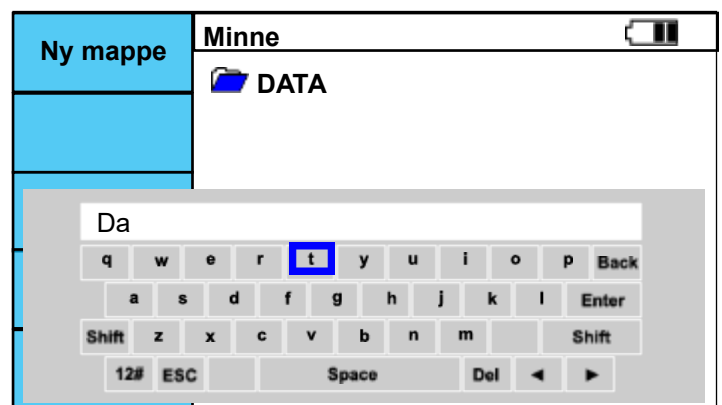

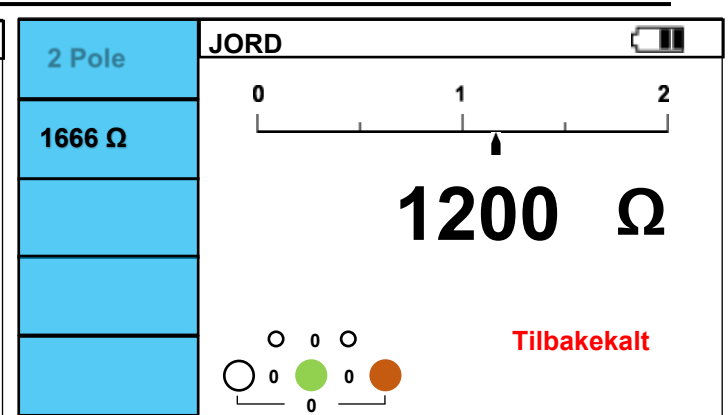

Figur 6.12.3 Minnehåndtering med tastatur

Figur 6.12.4 Resultat hentet fra minne med F4 (les)

Skal store strukturer bygges og resultater hentes ut av ELIT EuroMaster AutoEv henvises det til instruksjoner for programvaren.

#### F 6.13.1 Blåtann - Kommunikasjon

Blåtann kan skrus av og på i SysSet oppsettet(F4 når instrumentet skrus på)

Symbolet bil blinke i toppen av displayet når blåtann er på og ikke tilknyttet en annen enhet. Ikonet vil lyse når man har koblet seg til med en telefon/nettbrett/PC.

#### F 6.13.2a Kommunikasjon - Programvare MasterLink AutoEv

Programvaren lastes gratis ned fra "Windows store": Søk etter "MasterLink AutoEv" Når programmet startes vil denne skjermen vises: (Norsk språk under utvikling)

| No device paired           |                  |
|----------------------------|------------------|
| Devices 2                  |                  |
| Customers 3                | Start scanning 9 |
| Users 4                    |                  |
| Build <mark>5</mark>       |                  |
| Measurements 🔓             |                  |
| Logger data <mark>7</mark> |                  |
| About <mark>8</mark>       |                  |
|                            |                  |
|                            |                  |
|                            |                  |
|                            |                  |
|                            | Pair <b>10</b>   |

1 = Skjul venstre meny. 2 = Åpne område for å knytte til enhet(vises over). 3 = Legg inn nye og rediger kunder.

4 = Legg inn brukere av instrument/program. 5 = Bygg installasjonstruktur for sending til instrumentet.

6 = Hent data fra instrumentet og generer rapporter. 7= Hent data fra filer med logging av strøm.

8 = Informasjon om programvareversjon o.l.

9 = Trykk her for å starte søk etter instrument som skal kobles til). Pass på at instrument/blåtann er påskrudd.
 10 = Når man har funnet ønsket instrument, marker det, klikk så på Pair for å koble deg til.

#### F 6.13.2b Koble til enhet - Kommunikasjon - Programvare MasterLink AutoEv

- 1. Trykk "Start scanning"(liste med enheter i nærheten vil vises) -->
- 2. Marker Euromaster-xxx (xxx= siste 3 siffer i serienummer)
- 3. Trykk "Pair"
- 4. Denne boks vil dukke opp, trykk tillat for å gå videre

| Par enhet                                                                                                  |       |        | × |
|----------------------------------------------------------------------------------------------------|-------|--------|---|
| Koble sammen enhet?<br>Euromaster-002 vil koble sammen med denne Windows-enheten. Vil du tillate<br>dette? |       |        |   |
| Т                                                                                                    | illat | Avbryt |   |
|                                                                                                    |       |        |   |

- 5. Når du trykker tillat vil boksen nedenfor vises og grønn linje i bunn
- 6. Trykk "Lukk" Programvare og instrument er nå koblet sammen

| Par enhet                |      | $\times$ |
|--------------------------|------|----------|
| Euromaster-002           |      |          |
| Tilkobling fullført      |      |          |
|                          | Lukk |          |
|                          |      |          |
|                          |      |          |
| Status:                  |      |          |
| Paired to Euromaster-002 |      |          |
|                          |      |          |

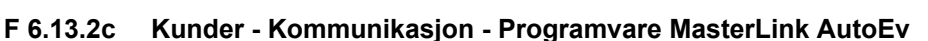

- 1. Trykk "Customers"
- 2. Fyll inn informasjonsboksene etter ønske
- 3. Trykk "SAVE" for å lagre infomasjon om aktuell kunde
- 4. Trykk "NEW" etter lagring om flere kunder skal legges inn
- 5. Velg kunde i nedtrekksmenyen "selected customer" om du ønsker å redigere eksisterende kunder.
- 6. Trykk "Delete" etter at ønsket kunde er valgt om den skal slettes fra databasen
- 7. Trykk "OPEN" om du ønsker å laste inn kundeliste fra en annen fil (tidligere laget med Masterlink AutoEv programmet)

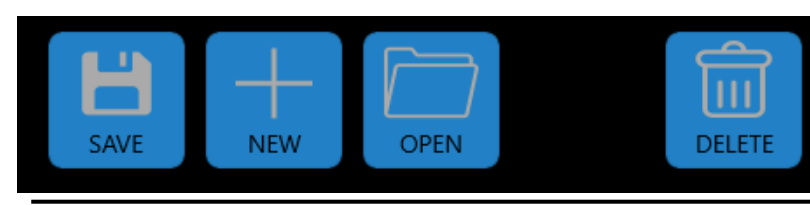

| Stop scanning 🛛 🗱           |  |  |  |
|-----------------------------|--|--|--|
| Euromaster-002              |  |  |  |
| Bluetooth 7e:0c:7c:fc:7b:c0 |  |  |  |
| Bluetooth 58:ff:8c:70:21:89 |  |  |  |
| Bluetooth 72:63:8b:b9:d4:a5 |  |  |  |

| Customers           |        |  |  |  |  |  |  |  |
|---------------------|--------|--|--|--|--|--|--|--|
| Selected Customer V |        |  |  |  |  |  |  |  |
|                     |        |  |  |  |  |  |  |  |
| Company:            |        |  |  |  |  |  |  |  |
| Contact person:     |        |  |  |  |  |  |  |  |
| Address:            |        |  |  |  |  |  |  |  |
| Zip code:           | Place: |  |  |  |  |  |  |  |
| Phone:              |        |  |  |  |  |  |  |  |
| Email:              |        |  |  |  |  |  |  |  |
| CustomerNo:         |        |  |  |  |  |  |  |  |

#### F 6.13.2c Brukere - Kommunikasjon - Programvare MasterLink AutoEv

- 1. Trykk "Users"
- 2. Fyll inn informasjonsboksene etter ønske
- 3. Trykk "LOGO" og velg ønsket fil til dette
- 4. Trykk "SAVE" for a lagre infomasjon om aktuell bruker
- 5. Trykk "ADD" etter lagring om flere brukere skal legges inn
- 6. Velg bruker i nedtrekksmenyen "selected user" Denne vil da vises i toppen av skjermen og komme på rapport
- 7. Trykk "Delete" om du har valgt en bruker som ønskes slettet fra databasen.
- 8. Trykk "OPEN" om du ønsker å laste inn brukerliste fra en annen fil (tidligere laget med Masterlink AutoEv programmet)

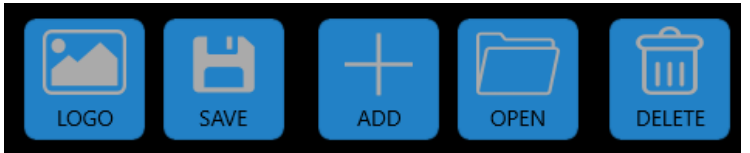

| Users           |        |
|-----------------|--------|
| Selected user   | $\sim$ |
|                 |        |
|                 |        |
| Company:        |        |
| Contact person: |        |
| Address:        |        |
| Zip code:       | Place: |
| Phone:          |        |
| Email:          |        |
| Test person:    |        |
|                 |        |

#### F 6.13.2d Bygging av struktur - Kommunikasjon - Programvare MasterLink AutoEv

Når man trykker "Build" vil følgende skjerm vises:

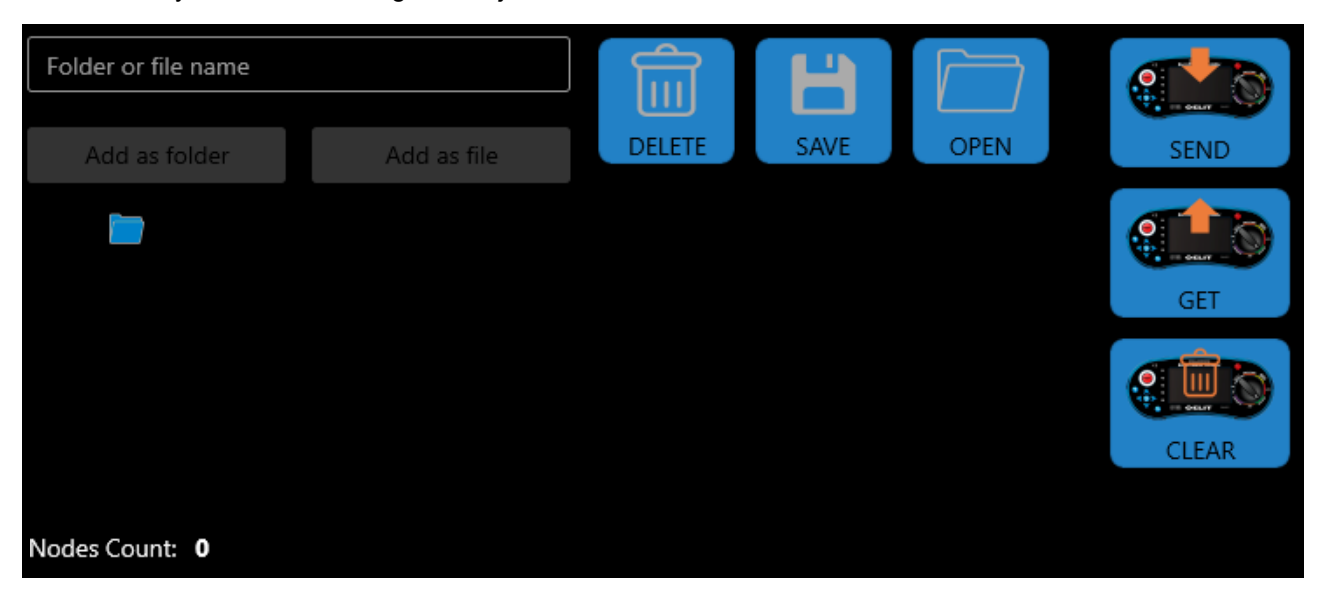

- 1. Marker den blå mappen under "add as folder" Den blir markert med blått omriss:
- 2. Klikk i tekstboksen "folder or file name"
- Skriv inn ønsket navn på mappen(Mappe1) og trykk "Add as folder"
   Mappen dukker opp i strukturen og "Nodes Count" har økt til 1
- 5. MAKSIMALT ANTALL NODER ER 100 stk.
- 6. Ønskes en ny mappe på samme nivå som første mappe: skriv et nytt navn(Mappe2) i tekstboksen og legg til
- 7. Ønsker man å legge til en ny mappe i eksisterende mappe: Marker aktuell mappe (Mappe1)
- 8. Trykk i tekstboksen, skriv inn navn(Mappe3) og trykk "add as folder"
- 9. Ønsker man å slette en mappe(node) i strukturen kan den markeres, trykk så på "DELETE"
- 10. Når man har laget strukturen man ønsker og tenker å bruke den igjen: Trykk "Save" og lagre filen på ønsket sted.

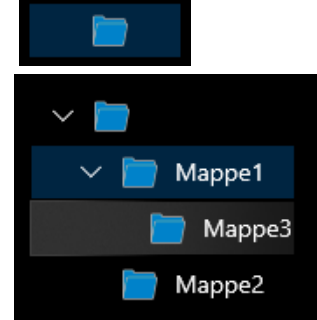

Når man har bygget(eller valgt tidligere bygget struktur ved å trykke "OPEN") ønsket struktur vil skjermen se ut som noe lignende dette, avhengig av strukturen man bygger:

| Folder or file name |             |        | H    |      |       |
|---------------------|-------------|--------|------|------|-------|
| Add as folder       | Add as file | DELETE | SAVE | OPEN | SEND  |
| ~                   |             |        |      |      |       |
| > 📄 Building1       |             |        |      |      | GET   |
| ∨ 📄 Building2       |             |        |      |      |       |
| ∨ 📄 Switchbo        | pard        |        |      |      |       |
| 📄 Fuse1             |             |        |      |      | CLEAR |
| 📄 Fuse2             |             |        |      |      |       |
| Nodes Count: 88     |             |        |      |      |       |
| Status:             |             |        |      |      |       |

SEND: Ved å trykke her sendes strukturen som man har i programmet til instrumentet. OBS: Minnet(også logget strøm) slettes når ny struktur sendes. Det dukker opp en boks som man må bekrefte at man virkelig vil sende ny struktur.

GET: Ved å trykke på denne hentes struktur fra instrumentet. Denne vil da vises i programmet i tillegg til eventuelt eksisterende struktur som man har på skjermen.

CLEAR: Trykk her hvis minnet på instrumentet ønskes slettet.

For å åpne å lukke mappestrukturen kan man klikke på pilene ved siden av ønsket mappe.

Trykk SEND for å overføre struktur til instrument. Og bekreft at du vil slette alt på instrumentet.

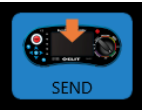

Instrumentet vil etter noen sekunder bekrefte at alt er slettet ved å pipe tre raske ganger.

Så vil strukturen overføres og en graf om viser fremdriften vises i programmet:

| Status:         |                          |      |  |
|-----------------|--------------------------|------|--|
| Request for cre | eating structure was see | nded |  |

Når overføringen er fullført er instrumentet klart til bruk. Se side 42 for lagring av resultater.

#### F 6.13.2e Hente måleresultater og generering av rapport - Programvare MasterLink AutoEv

Trykk "Measurements" for å hente ut data. "Euromaster-xxx" vises oppe til venstre om instrumentet er tilkoblet. Hvis "No device connected vises: Gå tilbake til "devices" og koble til på nytt.

Hvis navn på bruker ikke vises øverst midt på skjermen: Gå tilbake til "Users" og velg aktuell bruker.

|           | Euromaster-002 |    |      |      |             |              |
|-----------|----------------|----|------|------|-------------|--------------|
| Devices   |                |    |      | # 15 |             | Customers    |
| Customers |                | ET | OPEN | SAVE | Save Report |              |
| Users     |                |    | OPEN | SAVE | our report  |              |
| Build     |                |    |      |      |             | Comment text |
| Measurem  | ents           |    |      |      |             |              |

- 1. Trykk "GET" for å hente resultater fra instrumentet
- 2. Mappeikon vil vises på skjermen når overføring er ferdig
- Trykk på pilen ved siden av mappen for å åpne mappestrukturen:
- 4. Trykk på tekstboksen "customers" og velg aktuell kunde (tildigere lagret under fanen "customers"
- 5. Legg inn eventuelle kommentarer i tekstboksen "Comment text"
- 6. Trykk "SAVE" for a lagre resultatene i .json format for fremtidig behandling i Masterlink AutoEv programmet.
- 7. Trykk "Save Report" for a lagre rapporten i PDF format med måleresultatene, brukerinformasjon og kundeinformasjon
- 8. Ønskes rapport bare på deler av resultatene som er mottatt fra instrumentet kan man markere ønsket mappe og trykke "Save Report" aktuelle mappe med undermapper og målefiler vil da benyttes for å generere rapport. F.eks. hvis man har flere kunder i hver sin mappe.

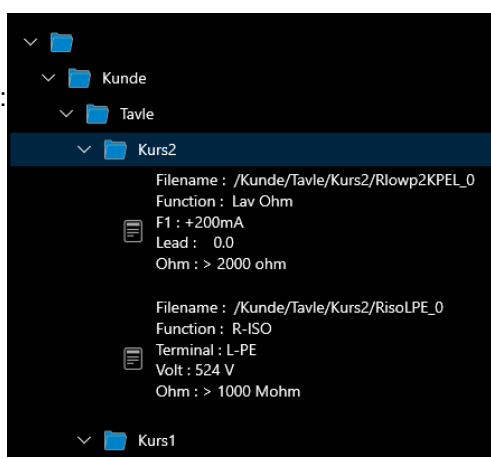

#### F 6.13.2f Hente strømmålinger logget til minnet - Programvare MasterLink AutoEv

Trykk "Logger data" for a hente ut data. "Euromaster-xxx" vises oppe til venstre om instrumentet er tilkoblet. Hvis "No device connected vises: Gå tilbake til "devices" og koble til på nytt.

OPEN File : /default.log ADP : EST-68 <-- H Inteval : 60 Sekund <-- L Total No : 3 <-- Antall måline Logging Date : 2020/11/13 « Logging Time : 11:35:31 Tic max: 8.529 / mA: 8.545 0 min: 8.589 / min: 0.000 / max: -0.000 / mA: 0.000 2 min: 0.000 / max: -0.000 / mA: 0.000

Trykk så på "GET" og vent til resultater er mottatt(indikeres med mappe på skjermen) Trykk på pilen ved siden av mappen for å åpne strukturen og å se på resultatene:

> Første linje med data er fra når loggen ble startet Andre linje er valgt loggeintervall senere enn første (60sek her) 1.kolonne er minimumsverdi i løpet av loggeintervallet 2.kolonne er maksimumsverdi i løpet av loggeintervallet 3.kolonne er nåverdien ved vert intervall

# ELIT AS Hellenvegen 9 2022 GJERDRUM